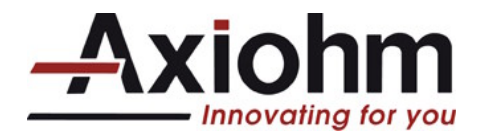

# TURNKEY PRINTING SOLUTIONS

# TPSB CONTROLLER BOARD

# **USER MANUAL**

Reference: 31 08 938 Issue Z December 2008

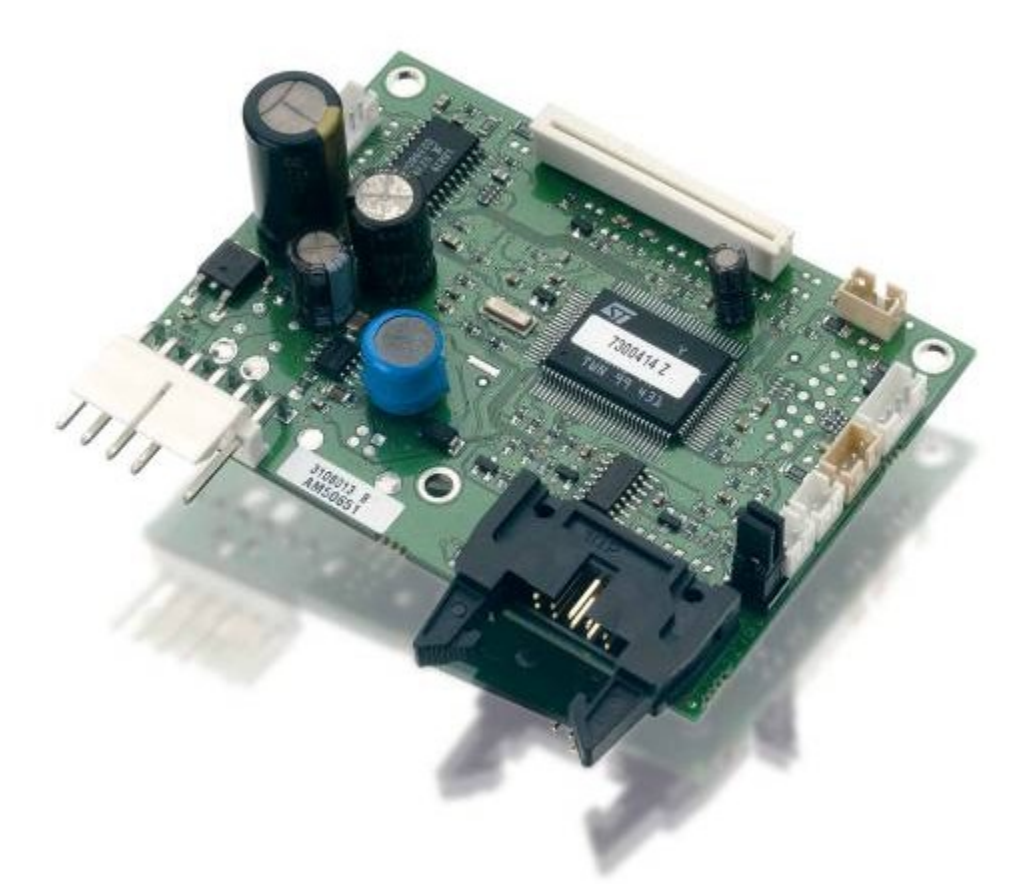

# AXIOHM

1, rue d'Arcueil, BP 820 92542 MONTROUGE CEDEX FRANCE Tel: (33) 1 58 07 17 17; Fax: (33) 1 58 07 17 18 www.axiohm.com

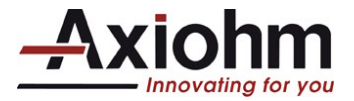

# **EVOLUTIONS**

| Date    | Issue | Modifications |
|---------|-------|---------------|
| 12/2008 | Z     | Creation      |

| TPSB controller board User's Manual | Page 1 / 59 | FDE 31 08 398 Issue Z |
|-------------------------------------|-------------|-----------------------|
|                                     |             |                       |

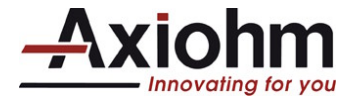

# INTRODUCTION

This manual describes the specifications and basic operating procedures for the "TPSB" controller board.

Read it carefully before using your printer and board.

| TPSB controller board User's Manual | Page 2 / 59 | EDE 31 08 398 Issue 7 |
|-------------------------------------|-------------|-----------------------|
|                                     | 1 age 27 00 | T DE 01 00 000 1000 Z |

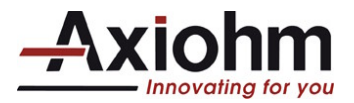

# **CONTENTS**

| 1       | TECHNICAL SPECIFICATION                 | VS                                      |                       | 6         |
|---------|-----------------------------------------|-----------------------------------------|-----------------------|-----------|
| 1.      | 1 Features                              |                                         |                       | 7         |
| 2       | INTERFACE BOARD FEATUR                  | <i>EES</i>                              |                       | 8         |
| 2.      | 1 Power supply connector locati         | on                                      |                       | 8         |
| 2.      | 2 Serial HE10 Pinout                    |                                         |                       | 9         |
| 2.      | 3 Motor Pinout (j2)                     |                                         |                       | 9         |
| 2.      | 4 Paper low sensor (i13)                |                                         |                       | 9         |
| 2       | 5 Paner feed (i8)                       |                                         |                       | 9         |
| 2.<br>ว | C Thormal Drint hand connector          | . (;1)                                  |                       | 10        |
| 2.      | 7 Self te et tiele te de servicitier    | (J+)                                    |                       | 10        |
| 2.<br>3 | <i>LIST OF CONTROL CODES</i>            | •••••••••••••••••••••••••••••••         |                       | 10        |
| 4       | COMMAND DESCRIPTION                     |                                         |                       | 14        |
| 4.      | 1 Command conventions                   |                                         |                       | 14        |
| 4.      | 2 Reset commands                        |                                         |                       | 15        |
|         | Initialize Printer                      |                                         |                       | 15        |
|         | Reset Firmware                          |                                         |                       | 15        |
| 4.      | <b>3</b> Vertical positioning and print | commands                                |                       | <b>16</b> |
|         | Activate Carriage Return                |                                         |                       | 16        |
|         | Feed <i>n</i> Print Lines               |                                         |                       | 16        |
|         | Set Line Spacing to 1/6 Inch            |                                         |                       | 17        |
|         | Set Line Spacing                        |                                         |                       | 17        |
|         | Print and Feed Paper                    |                                         |                       | 18        |
| 4       | A Horizontal positioning commo          | nda                                     |                       | 10        |
| 4.      | Horizontal Tab                          |                                         |                       | 19        |
|         | Set Right-Side Character Spacing        |                                         |                       | 19        |
|         | Set Absolute Starting Position          |                                         |                       | 20<br>21  |
|         | Set Relative Print Position             |                                         |                       | 22        |
|         | Select Justification                    |                                         |                       | 23        |
|         | Set Printing Area Width                 |                                         |                       | 23<br>24  |
| 4.      | 5 Print characteristics command         | ls                                      |                       | 25        |
|         | Select Print Mode                       |                                         |                       | 25        |
|         | Select or Cancel Underline Mode         | se Print Mode                           |                       | 26<br>26  |
| 1       | E Font commands                         |                                         |                       | 20<br>27  |
| 4.      | Select International Character Set      | ••••••••••••••••••••••••••••••••••••••• |                       | 27        |
| 4.      | 7 Graphics commands                     |                                         |                       | 28        |
|         | Print Raster Graphics                   |                                         |                       | 28        |
| 4.      | 8 Logo commands                         |                                         |                       | 28        |
|         | Select the Current Logo                 |                                         |                       | 28        |
|         | Print Downloaded Bit Image              |                                         |                       | 29        |
|         | Return Logo Checksum                    |                                         |                       | 30        |
| TF      | SB controller board User's Manual       | Page 3 / 59                             | FDE 31 08 398 Issue Z |           |

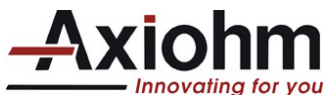

| 4.9 Printer status commands                       |                       |
|---------------------------------------------------|-----------------------|
| Transmit Paper Sensor Status                      |                       |
| Transmit Printer ID                               |                       |
| Transmit Printer ID, Remote Diagnostics Extension |                       |
| Transmit Status                                   |                       |
| SET Sensor Threshold                              |                       |
| Send Printer Software Version                     |                       |
| Return SRAM Size                                  |                       |
| Transmit Selected A/D Channel                     |                       |
| 1 10 Pool time commands                           | 36                    |
| 4.10 Real time commands                           |                       |
| Moving Data Through the Buffer                    |                       |
| Busy Line and Fault Conditions                    | 37                    |
| Real Time Recovery from Fault                     | 38                    |
| Real Time Status Transmission                     | 30                    |
|                                                   |                       |
| 4.11 Bar code commands                            |                       |
| Select Printing Position of HRI Characters        |                       |
| Select Pitch of HRI Characters                    |                       |
| Select Bar Code Height                            |                       |
| Select Bar Code Width                             |                       |
| Print Bar Code                                    |                       |
| 4.12 Flack firm more download commonds            | 45                    |
| 4.12 Flash IFmware download commands              |                       |
| Firmware Download Sequence                        |                       |
| Commanus                                          |                       |
| Switch to Flash Download Mode                     |                       |
| Select Flash Memory Sector to Download            |                       |
| Cot Elash Firmware CPC Status                     |                       |
| Beturn Boot Sector CPC                            |                       |
| Frase All Elash Contents Excent Boot Sector       |                       |
| Return Main Program Flash CRC                     | лт<br>Л7              |
| Frase Selected Flash Sector                       |                       |
| Download to Active Flash Sector                   |                       |
| Erase Boot Sector + Download New Boot Code        | 40<br>49              |
|                                                   | 17                    |
| 4.13 User flash memory commands                   |                       |
| Erase User Flash Sector                           |                       |
| Return User Flash Memory Allocation Status        |                       |
| 1 11 Parinharal control commands                  | 51                    |
| Set Communication Interface Parameters            | 51                    |
|                                                   | 52                    |
| Set Voltage Mechanism                             |                       |
| Paper Low Sensor Ontion                           | 52                    |
| Enable/ disable paper feed button                 | 53                    |
| Set Pre-Heating Mode                              | 53                    |
| set paper pass sensor threshold                   | 53                    |
| Set Print Density                                 | 54                    |
| Reset FFPROM                                      | 54                    |
| Print Test Form                                   | 55                    |
| Jam Sensor Calibration                            | 55                    |
|                                                   |                       |
| 4.15 Font Download                                |                       |
| 2.3.1. Download Font                              |                       |
| 2.3.2. Read Font information                      |                       |
| 2.3.3. Check Easyfont compatibility               |                       |
| 5 RECOMMENDATIONS                                 |                       |
| E 1 Starage                                       | <b>F</b> 0            |
| <b>5.1 510</b> rage:                              |                       |
| 5.2 Duty cycle:                                   |                       |
|                                                   |                       |
| TPSB controller board User's Manual Page 4 / 59   | FDE 31 08 398 Issue Z |

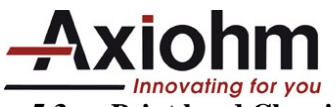

| - | 5.3 | Print head Cleaning:              |
|---|-----|-----------------------------------|
| 5 | 5.4 | Ticket access / Housing features: |
| 6 | TR  | OUBLESHOOTING                     |

| TPSB controller board User's Manual | Page 5 / 59 | FDE 31 08 398 Issue Z |
|-------------------------------------|-------------|-----------------------|
|                                     |             |                       |

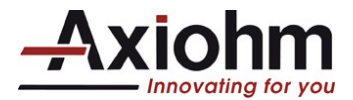

# **1 TECHNICAL SPECIFICATIONS**

The following table gathers the main characteristics of the printing unit.

| ITEM                                                          | 12 V Version                                  | 24 V Version                                  | UNIT                                           |
|---------------------------------------------------------------|-----------------------------------------------|-----------------------------------------------|------------------------------------------------|
| Printing method                                               | Static thermal dot line<br>printing           | Static thermal dot line<br>printing           |                                                |
| Number of resistor dots                                       | 384                                           | 384                                           | dots                                           |
| Resolution                                                    | 8 horizontal & vertical                       | 8 horizontal & vertical                       | Dots/mm                                        |
| Printing width                                                | 48                                            | 48                                            | mm                                             |
| Printing speed                                                | 70 maximum*                                   | 100                                           | mm/s                                           |
|                                                               | +0.1                                          | +0.1                                          |                                                |
| Paper width                                                   | 60                                            | 60                                            | mm                                             |
|                                                               | -1                                            | -1                                            |                                                |
| Head T <sup>°</sup> detection                                 | By Thermistor                                 | By Thermistor                                 |                                                |
| Paper feed pitch                                              | 1                                             | 1                                             | Motor steps                                    |
|                                                               | 0.125                                         | 0.125                                         | mm                                             |
| Paper empty detection                                         | Opto-sensor                                   | Opto-sensor                                   |                                                |
| Operating voltage range Vcc<br>(logic)                        | 4.75-5.25                                     | 4.75-5.25                                     | V DC                                           |
| Vch (dot)                                                     | 10.8-13.2                                     | 20 - 26.4                                     | V DC                                           |
|                                                               | (max 16 stand by)                             | (max. 30 stand by)                            | 100                                            |
| Current Consumption: Vch                                      | 28                                            | 22.6                                          | mA per resistor dot<br>"on" at nominal voltage |
| Current Consumption: Vcc<br>(all dots "on")                   | 42                                            | 42                                            | mA                                             |
| Nominal dot energy (High<br>sensitivity paper)                | 0.34 <sup>*1</sup>                            | 0.32 <sup>*1</sup>                            | mJ                                             |
| Current Consumption: Stepping motor                           | 300                                           | 300                                           | mA per activated phase<br>at nominal voltage   |
| Current Consumption: interface<br>board<br>Stand-by 12 or 24V | 80                                            | 40                                            | mA                                             |
| Peak print head current (all dots "on " at nominal value)     | 9.6                                           | 8.8                                           | А                                              |
| Over all dimensions: Width                                    | 102                                           | 102                                           | mm                                             |
| Depth                                                         | 160,5                                         | 160,5                                         | mm                                             |
| Height                                                        | 204,37                                        | 204,37                                        | mm                                             |
|                                                               | 1700                                          | 1700                                          | g                                              |
| Storage range <sup>2</sup>                                    | -20 to +85                                    | -20 to +85                                    | J°                                             |
| Relative humidity*2                                           | 20 to 95<br>no condensing                     | 20 to 95<br>no condensing                     | %                                              |
| Operating range*2                                             | 0 to +70                                      | 0 to +70                                      | °C                                             |
| Electrical lifetime *3                                        | 10 <sup>8</sup>                               | 10 <sup>8</sup>                               | pulses on OE signal                            |
| Mechanical lifetime *3                                        | 50                                            | 50                                            | km                                             |
| Specified standards                                           | UL60950 ; CSA 22.2-6<br>B, ROHS, IEC60950 ; ( | 0950 (cUL) ; CE class<br>C-Tick, FCC class B. |                                                |

\*1 In standard conditions: Nominal Volts, 25°C, for a print head with a resistance of 1000  $\Omega$  (24V) or 480  $\Omega$  (12V), at 800 PPS. When used with 12V the maximum is not reached at room temperature and nominal voltage.

\*2 Contact Axiohm for recommendations if extended conditions are required

\*3 Per AXIOHM conditions

| TPSB controller board User's Manual |  |
|-------------------------------------|--|
|-------------------------------------|--|

Page 6 / 59

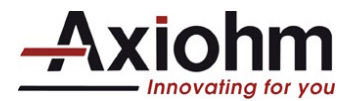

# 1.1 Features

| Flash Memory Size                                  | 128kb                                                                                       |
|----------------------------------------------------|---------------------------------------------------------------------------------------------|
| Amount of Flash Memory accessible for user storage | 48 kb                                                                                       |
| Resident character set                             | PC Code Pages: 858 and 437                                                                  |
| Bar code support                                   | Code 39, UPC-A, UPC-E, JAN8 (EAN), JAN13 (EAN), Interleaved 2 of 5 (ITF), Codabar, Code 128 |
| Drivers available                                  | Windows 98, 2000, XP                                                                        |
| Human Interface                                    | Configuration software commands for easy setup                                              |

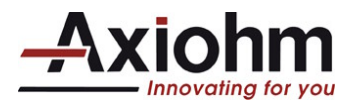

#### **INTERFACE BOARD FEATURES** 2

# 2.1 Power supply connector location

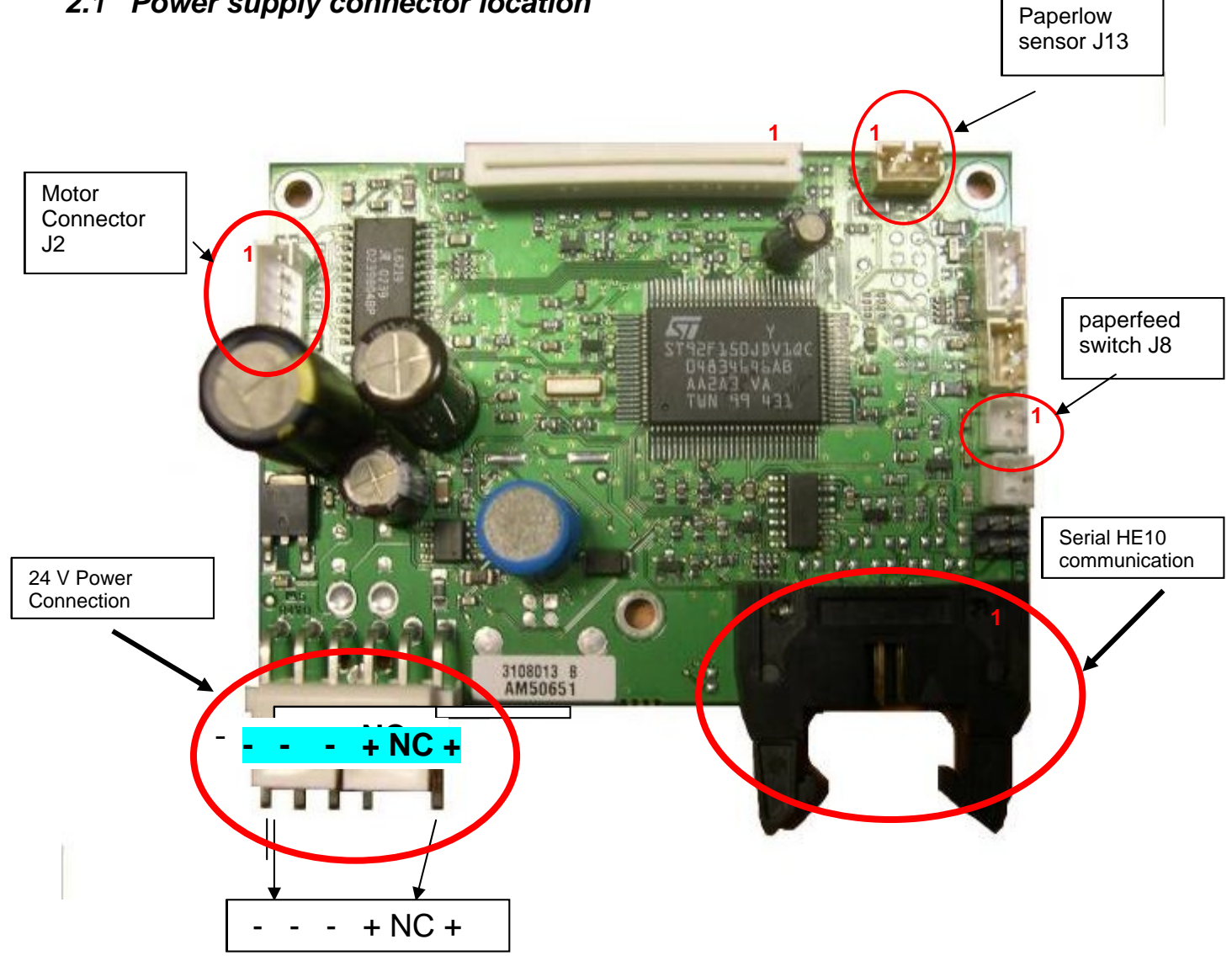

Warning: Please use the missing pin as a locating: a reversed connection can destroy the PCB.

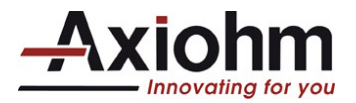

# 2.2 Serial HE10 Pinout

# **Pinout Description**

|    | HE10 (board side) |
|----|-------------------|
| 1: | GND               |
| 2: | TXD               |
| 3: | GND               |
| 4: | RXD               |
| 5: | NC                |
| 6: | NC                |
| 7: | DSR               |
| 8: | GND               |
| 9: | DTR               |

#### **Recommended Connector**

HE10: 10 points with locating and holding clips 3M ref.: 89110-0103HA or equivalent

# 2.3 Motor Pinout (j2)

# **Pinout Description**

|    | Motor connector |
|----|-----------------|
| 1: | OutA            |
| 2: | OutA'           |
| 3: | OutB            |
| 4: | OutB'           |
| 5: | Switch Opendoor |
| 6: | GND             |

# **Recommended Connector**

JST PHR 6 ( with contact SPH-002T-P05S )

# 2.4 Paper low sensor (j13)

**Pinout Description** 

| 1        | Cathode    |
|----------|------------|
| 2        | Anode opto |
| <u>3</u> | Gnd        |

# **Recommended Connector**

JST PHR 3 ( with contact SPH-002T-P05S )

# 2.5 Paper feed (j8)

| TPSB controller board User's Manual Page 9 / 59 | FDE 31 08 398 Issue Z |
|-------------------------------------------------|-----------------------|
|-------------------------------------------------|-----------------------|

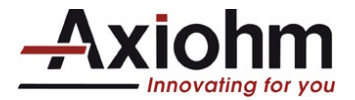

Pinout Description

| <u>1</u> | Switch paper feed |
|----------|-------------------|
| 2        | Gnd               |

#### **Recommended Connector**

JST PHR 2 (with contact SPH-002T-P05S)

# 2.6 Thermal Print head connector (j4)

Printhead Connection

| <b>PINOUT OF 26 WAYS FLEX CABLE</b> |                             |  |  |
|-------------------------------------|-----------------------------|--|--|
| 1 VCH                               | 2 VCH                       |  |  |
| 3 VCH                               | 4 Data In                   |  |  |
| 5 OE 1                              | 6 Strobe                    |  |  |
| 7 GND                               | 8 GND                       |  |  |
| 9 Clock                             | 10 OE 2                     |  |  |
| 11 GND                              | 12 GND                      |  |  |
| 13 Thermistor 1                     | 14 Thermistor 2             |  |  |
| 15 Vcc (V logic)                    | 16 OE 3                     |  |  |
| 17 Optical sensor Anode             | 18 Optical sensor Collector |  |  |
| 19 GND                              | 20 GND                      |  |  |
| 21 GND                              | 22 OE 4                     |  |  |
| 23 Data Out                         | 24 VCH                      |  |  |
| 25 VCH                              | 26 VCH                      |  |  |

# 2.7 Self test ticket description

To print a self ticket:

- open and close the door

Here is the description of the self test print out.

| - Model Number<br>- Serial Number<br>: | : | <ul> <li>This is a 15 digit number fixed by Axiohm.</li> <li>This is a 10 digits number fixed by Axiohm         <ul> <li>First letter:</li> <li>always D</li> <li>Next two digits:</li> <li>year of production</li> <li>Next two digits:</li> <li>week of production</li> <li>Next 5 digits:</li> <li>incremental number that is reset</li> <li>every Monday morning.</li> </ul> </li> </ul> |
|----------------------------------------|---|----------------------------------------------------------------------------------------------------|
| BOOT FIRMWARE                          |   |                                                                                                    |
| Revision                               |   | -Vx.xx                                                                                                    |
| CRC                                    |   | This a 4 digits check sum                                                                                                    |
| Flash FIRMWARE                         |   |                                                                                                    |
| Revision                               |   | -Vx.xx                                                                                                    |
| CRC                                    |   | This a 4 digits check sum                                                                                                    |
| HARDWARE                               |   | 5                                                                                                    |
| - Flash Memorv Size                    | : | - Total size of the main flash memory.                                                                                                    |
| - Flash Size User                      |   | - Amount of Flash memory allocated to logos or user defined fonts.                                                                                                    |
| :                                      |   |                                                                                                    |
| - SRAM Size                            | : | - Total size of the RAM Memory                                                                                                    |
| - CPU Clock Freq.                      |   | - Microprocessor Clock frequency.                                                                                                    |
|                                        | 2 | ······································                                                                                                    |
|                                        |   |                                                                                                    |

 TPSB controller board User's Manual
 Page 10 / 59
 FDE 31 08 398 Issue Z

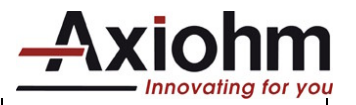

| MECHANIS        | Ν                                       |   |                                                                           |
|-----------------|-----------------------------------------|---|---------------------------------------------------------------------------|
| - Туре          |                                         |   | - CHTP/HTP                                                                |
| - Voltage       | :                                       |   | - 24V                                                                     |
|                 |                                         |   |                                                                           |
| Drint Donci     | h.,                                     |   | Percentage of the nominal heating time value for specified paper          |
|                 | ly                                      | • |                                                                           |
| - Partial Cut   |                                         | : | - Indicate the number of motor steps to perform a partial cut.            |
|                 |                                         |   |                                                                           |
|                 |                                         |   |                                                                           |
|                 |                                         |   |                                                                           |
|                 |                                         |   |                                                                           |
| - ·             | •                                       |   |                                                                           |
| - Paper Low     | Sensor                                  | : | - Enable Paper Low sensor management.                                     |
|                 |                                         |   |                                                                           |
| - Pre Heating   | r                                       |   | - This mode is used to maintain print head temperature above              |
| i io i ioaani   | 9                                       | • | minimum value.                                                            |
| - Max Speed     |                                         | : | - Printer top speed limit.                                                |
| -               |                                         |   |                                                                           |
| 00144           |                                         |   |                                                                           |
|                 | ATION                                   |   | - This indicates the size of the data Input huffer (Butes)                |
|                 | DIZE                                    | • |                                                                           |
| - Interface T   | pe                                      | : | - Indicates if RS232 or USB interface is used.                            |
|                 |                                         |   | Automatic detection of USB interface                                      |
| Baud            | d rate                                  |   | Baud rate Value.                                                          |
| :               |                                         |   |                                                                           |
|                 |                                         |   |                                                                           |
|                 |                                         |   |                                                                           |
| Data            | Rits                                    |   | Number of data bits                                                       |
| Date            | Dito                                    | • |                                                                           |
| Stop            | Bit(s)                                  | : | Number of stop bit(s).                                                    |
|                 |                                         |   |                                                                           |
| Parit           | y                                       | : | Type of parity to control frame validity.                                 |
|                 |                                         |   |                                                                           |
| Flow            | Control                                 |   | Hardware or software handshaking                                          |
|                 | •••••                                   | • |                                                                           |
| Rece            | eption                                  |   | Indicates which action is to be done when a wrong data is received.       |
| Errors :        |                                         |   |                                                                           |
|                 | <u></u>                                 |   |                                                                           |
|                 | ONS                                     |   | Current status – Vas if at locat one logo is defined                      |
| - User Lugo     | uenneu                                  | · | - ourrent status = res il at least one logo is dell'iled.                 |
|                 |                                         |   |                                                                           |
| - User Char     | defined                                 | : | <ul> <li>Current status = Yes if at least one font is defined.</li> </ul> |
|                 |                                         |   |                                                                           |
| <b>a</b> . –    | / · · · · · · · · · · · · · · · · · · · |   |                                                                           |
| - Code Page     | (437,858)                               | : | Indicates default internal code page selected upon reset.                 |
| / For further i | nformation                              | 2 | ann antait vour distributor ar Aviahm Tashnigal Support Tasm at           |

(For further information, please contact your distributor or Axiohm Technical Support Team at **www.axiohm.com**)

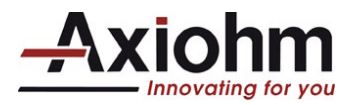

# 3 LIST OF CONTROL CODES

| Code (Hexadecimal)              | Command                                     | Page |
|---------------------------------|---------------------------------------------|------|
| 09                              | Horizontal Tab                              | 19   |
| 0A                              | Print and Feed One Line                     | 16   |
| 0D                              | Activate Carriage Return                    | 16   |
| 10 04 <i>n</i>                  | Real Time Status Transmission               | 39   |
| 11 <i>n1nl</i>                  | Print Raster Graphics                       | 28   |
| 14 n                            | Feed <i>n</i> Print Lines                   | 16   |
| 15 <i>n</i>                     | Feed <i>n</i> Dot Rows                      | 17   |
| 1B 20 <i>n</i>                  | Set Right-Side Character Spacing            | 19   |
| 1B 21 <i>n</i>                  | Select Print Mode                           | 25   |
| 1B 24 <i>n1 n</i> 2             | Set Absolute Starting Position              | 20   |
| 1B 2D <i>n</i>                  | Select or Cancel Underline Mode             | 26   |
| 1B 32                           | Set Line Spacing to 1/6 Inch                | 17   |
| 1B 33 <i>n</i>                  | Set Line Spacing                            | 17   |
| 1B 40                           | Initialize Printer                          | 15   |
| 1B 44 [ <i>n</i> ] <i>k</i> NUL | Set Horizontal Tab Positions                | 21   |
| 1B 4A <i>n</i>                  | Print and Feed Paper                        | 18   |
| 1B 52 <i>n</i>                  | Select International Character Set          | 27   |
| 1B 5B 7D                        | Switch to Flash Download Mode               | 46   |
| 1B 5C <i>n1 n</i> 2             | Set Relative Print Position                 | 22   |
| 1B 61 <i>n</i>                  | Select Justification                        | 23   |
| 1B 64 <i>n</i>                  | Print and Feed <i>n</i> Lines               | 18   |
| 1B 76                           | Transmit Paper Sensor Status                | 31   |
| 1D 01                           | Request Flash Memory Size                   | 46   |
| 1D 02 <i>nn</i>                 | Select Flash Memory Sector to Download      | 46   |
| 1D 06                           | Get Flash Firmware CRC Status               | 47   |
| 1D 07                           | Return Boot Sector CRC                      | 47   |
| 1D 08                           | Return SRAM Size                            | 35   |
| 1D 0E                           | Erase All Flash Contents Except Boot Sector | 47   |
| 1D 0F                           | Return Main Program Flash CRC               | 47   |

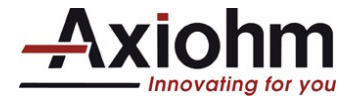

# LIST OF CONTROL CODES (continued)

| Code (Hexadecimal)      | Command                                           | Page |
|-------------------------|---------------------------------------------------|------|
| 1D 10 <i>n</i>          | Erase Selected Flash Sector                       | 48   |
| 1D 11 al ah cl ch d1dn  | Download to Active Flash Sector                   | 48   |
| 1D 23 <i>n</i>          | Select the Current Logo                           | 28   |
| 1D 2A n1 n2 d1dn]       | Define Downloaded Bit Image                       | 29   |
| 1D 2F <i>m</i>          | Print Downloaded Bit Image                        | 30   |
| 1D 3B n1 n2 n3 n4       | Jam sensor calibration                            | 55   |
| 1D 40 <i>n</i>          | Erase User Flash Sector                           | 50   |
| 1D 42 <i>n</i>          | Select or Cancel White/Black Reverse Print Mode   | 26   |
| 1D 48 <i>n</i>          | Select Printing Position of HRI Characters        | 42   |
| 1D 49 <i>n</i>          | Transmit Printer ID                               | 32   |
| 1D 49 40 <i>n</i>       | Transmit Printer ID, Remote Diagnostics Extension | 33   |
| 1D 4C nL nH             | Set Left Margin                                   | 23   |
| 1D 57 <i>nL nH</i>      | Set Printing Area Width                           | 24   |
| 1D 66 <i>n</i>          | Select Pitch of HRI Characters                    | 42   |
| 1D 68 <i>n</i>          | Select Bar Code Height                            | 42   |
| 1D 6B <i>m d1dn</i>     | Print Bar Code                                    | 43   |
| 1D 6B <i>m d1dk</i> NUL | Print Bar Code                                    | 43   |
| 1D 72 <i>n</i>          | Transmit Status                                   | 34   |
| 1D 73 <i>n</i>          | Set Sensor Threshold                              | 34   |
| 1D 77 <i>n</i>          | Select Bar Code Width                             | 43   |
| 1D FF                   | Reset Firmware                                    | 15   |
| 1F 01 <i>d1 d</i> 8192  | Erase Boot Sector + Download New Boot Code        | 49   |
| 1F 02 n1 n2 n3 n4 n5 n6 | Set Communication Interface Parameters            | 51   |
| 1F 03 AA n              | Set Autotest Mode                                 | 52   |
| 1F 03 A1 n              | Set Voltage Mechanism                             | 52   |
| 1F 03 03 n              | Paper Low Sensor Option                           | 52   |
| 1F 03 B2 n              | Enable/Disable Paper Feed Button                  | 53   |
| 1F 03 0B n              | Set Preheating Mode                               | 53   |
| 1F 03 96 n              | Set Paper Pass Threshold                          | 53   |
| 1F 0B 4E 52 4A <i>n</i> | Set Print Density                                 | 54   |
| 1F 0D 43 4C 45 n        | Reset EEPROM                                      | 54   |
| 1F 56                   | Send Printer Software Version                     | 35   |
| 1F 65 <i>n</i>          | Return Logo Checksum                              | 30   |
| 1F 74                   | Print Test Form                                   | 55   |
| 1D 6C <i>m</i>          | Transmit Selected A/D Channel                     | 35   |
| 1F 77 <i>n</i>          | Return User Flash Memory Allocation Status        | 50   |

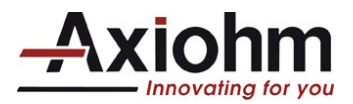

# 4 COMMAND DESCRIPTION

# 4.1 Command conventions

The following information describes how each command is organized:

#### Command Name

A designation (not the ASCII code) used to identify the command.

#### Description

A brief summary of the command, followed by detailed information, if necessary.

| ASCII           | the ASCII control code                            |
|-----------------|---------------------------------------------------|
| Hexadecimal     | the Hexadecimal control code                      |
| Decimal         | the Decimal control code                          |
|                 |                                                   |
| Value or Values | a description of the command operand values       |
| Range           | the upper and lower limits of the command operand |
| Default         | the command operand default after printer reset   |
| Formulas        | any formula used for this command.                |

### Exceptions

Describes any exceptions to the command, for example, other commands with which that one cannot be used.

#### **Related Information**

This section describes any related information for this command and provides references to other sections for additional information.

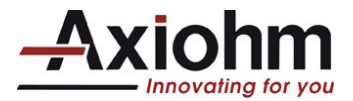

# 4.2 Reset commands

# **INITIALIZE PRINTER**

Clears the print line buffer and resets the printer to the default settings for the startup configuration (refer to Default settings below).

Single Wide, Single-High and Left-Aligned characters and reset active logo.

Default bar code settings

| ASCII<br>Hexadecimal<br>Decimal | ESC @<br><b>1B 40</b><br>27 64                                                                     |                                                         |
|---------------------------------|----------------------------------------------------------------------------------------------------|---------------------------------------------------------|
| Default                         | Character Pitch<br>Number of Columns Width<br>Extra Dot Rows<br>Character Set<br>Printing Position | 12.7 CPI<br>24 characters<br>3<br>Default<br>Column One |

### **RESET FIRMWARE**

Reboots the printer.

| ASCII       | GS (SPACE) |  |
|-------------|------------|--|
| Hexadecimal | 1D FF      |  |
| Decimal     | 29 255     |  |

| TPSB controller board User's Manual Page 15 / 59 FDE 31 08 398 Issue Z |
|------------------------------------------------------------------------|
|------------------------------------------------------------------------|

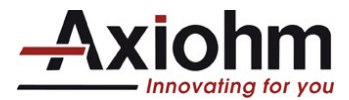

# 4.3 Vertical positioning and print commands

The vertical positioning and print commands control the vertical print positions of characters on the receipt.

#### PRINT AND FEED ONE LINE

Prints the buffer contents and feeds one line.

| ASCII       | LF         |
|-------------|------------|
| Hexadecimal | <b>0</b> A |
| Decimal     | 10         |

### **ACTIVATE CARRIAGE RETURN**

Prints the buffer contents and feeds one line.

| ASCII       | CR |
|-------------|----|
| Hexadecimal | 0D |
| Decimal     | 13 |

<u>Note:</u> this command is almost similar to the previously described <0A>, it was originally made to be compatible with impact printers on which an actual carriage return was necessary. Some applications expect the command to be ignored, while others use it as print command.

### FEED *n* PRINT LINES

Feeds *n* lines of paper with the current line/character height.

| ASCII             | DC4 n                                                       |
|-------------------|-------------------------------------------------------------|
| Hexadecimal       | <b>14 n</b>                                                 |
| Decimal           | 20 n                                                        |
| Value of <i>n</i> | The number of lines to feed at current line height setting. |
| Range of <i>n</i> | 255                                                         |
|                   |                                                             |

Exception(s)

The command is ignored when it is not sent at the beginning of a line.

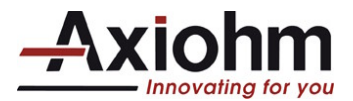

### FEED n DOT ROWS

Feeds *n* dot lines: (the dot height is 0.125mm, the paper feeding with this command is: *n*/203 inch, *n*/8 mm).

| ASCII             | NAK n              |
|-------------------|--------------------|
| Hexadecimal       | 15 <i>n</i>        |
| Decimal           | 21 <i>n</i>        |
|                   |                    |
| Value of <i>n</i> | <i>n</i> /203 inch |
| Range of <i>n</i> | 0-255              |
| •                 | 0 200              |

Example: <15> <CB> will feed 203 lines thus one inch of paper.

#### SET LINE SPACING TO 1/6 INCH

Sets the default line spacing to 1/6 of an inch (4,23 mm).

| ASCII       | ESC 2 |
|-------------|-------|
| Hexadecimal | 1B 32 |
| Decimal     | 27 50 |

#### **SET LINE SPACING**

Sets the line spacing to n/406 inch (n/16 mm).

The minimum line spacing is 8.5 lines per inch. The line spacing equals the character height when *n* is too small.

| ASCII              | ESC 3 n        |
|--------------------|----------------|
| Hexadecimal        | 1B 33 <i>n</i> |
| Decimal            | 27 51 <i>n</i> |
| Value of m         | (400 - 1       |
| value of <i>II</i> | n/406 inch     |
| Range of <i>n</i>  | 0-255          |
|                    |                |

Default 0.13 inch (3.37 mm)

Exception(s)

The command is valid only at the beginning of a line.

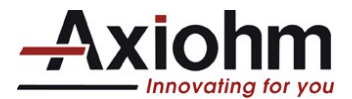

### PRINT AND FEED PAPER

Prints buffer contents and feeds n/203 inch (n/8 mm) of paper. Sets the print starting position to the beginning of the line (when printing and feeding are completed).

| ASCII             | ESC J n            |
|-------------------|--------------------|
| Hexadecimal       | 1B 4A <i>n</i>     |
| Decimal           | 27 74 n            |
| Value of <i>n</i> | <i>n</i> /203 inch |
| Range of <i>n</i> | 0-255              |

#### Exception(s)

If n is too small, the line height equals the character height.

#### PRINT AND FEED N LINES

Prints the buffer contents and feeds paper *n* lines at the current line height.

| ASCII              | ESC d n         |
|--------------------|-----------------|
| Hexadecimal        | 1B 64 <i>n</i>  |
| Decimal            | 27 100 <i>n</i> |
| Range for <i>n</i> | 0-255           |

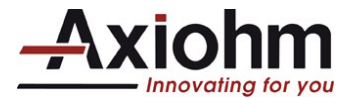

# 4.4 Horizontal positioning commands

The horizontal positioning commands control the horizontal print positions of characters on the receipt.

#### HORIZONTAL TAB

Moves the print position to the next tab position set by the Set Horizontal Tab Positions (1B 44 *n*1 *n*2 ... 00) command. The print position is reset to column one after each line.

When no tabs are defined to the right of the current position, or if the next tab is past the right margin, Line Feed is executed.

Print initialization sets 32 tabs at column 9, 17, 25,

| ASCII       | ΗT |
|-------------|----|
| Hexadecimal | 09 |
| Decimal     | 9  |

#### SET RIGHT-SIDE CHARACTER SPACING

Sets the right side character spacing to [*n*].

| ASCII              | ESC SP n       |
|--------------------|----------------|
| Hexadecimal        | 1B 20 <i>n</i> |
| Decimal            | 27 32 n        |
| Range for <i>n</i> | 0 – 32         |
| Default            | 0              |

*Note*: n has to be a multiple of 4.

| TPSB controller board User's Manual | Page 19 / 59 | FDE 31 08 398 Issue Z |
|-------------------------------------|--------------|-----------------------|
|-------------------------------------|--------------|-----------------------|

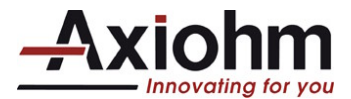

# SET ABSOLUTE STARTING POSITION

Sets the print starting position to the specified number of dots (up to the right margin) from the beginning of the line. The print starting position is reset to the first column after each line.

| ASCII             | ESC \$ <i>nL nH</i>                                                                                                    |
|-------------------|----------------------------------------------------------------------------------------------------|
| Hexadecin         | nal 1B 24 <i>nL nH</i>                                                                                                    |
| Decimal           | 27 36 nL nH                                                                                                    |
| Value of <i>n</i> | n = Number of dots to be moved from the beginning of the line<br>nL = Remainder after dividing $n$ by 256<br>nH = Integer after dividing $n$ by 256 |

The values for *nL* and *nH* are two bytes in low byte, high byte word orientation.

*Note*: nL has to be a multiple of 4.

Formulas

The example shows how to calculate 280 dots as the absolute starting position.

280/256 = 1, remainder of 24 *nL* = 24 *nH* = 1

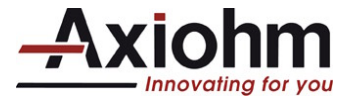

### **SET HORIZONTAL TAB POSITIONS**

Sets up to 32 horizontal tab-position *n* columns from column one, but does not move the print position. See the Horizontal Tab command (09).

The tab positions remain unchanged if the character widths are changed after the tabs are set. The command ends with hexadecimal 00; hexadecimal 1B 44 00 clears all tabs.

| ASCII             | ESC D [ <i>n</i> ] <i>k</i> NUL                                                                                  |
|-------------------|----------------------------------------------------------------------------------------------------|
| Hexadecimal       | 1B 44 [ <i>n</i> ] <i>k</i> NUL                                                                                  |
| Decimal           | 27 68 [ <i>n</i> ] <i>k</i> 0                                                                                    |
| Value of <i>n</i> | Column number for tab minus one<br>( <i>n</i> is always less than or equal to the current selected column width) |
| Value of <i>k</i> | 0-32                                                                                                    |
| Default           | Every 8 characters from column. 1 (9, 17, 25, etc.) for normal print                                             |

Formulas

Set the tab positions in ascending order and put Hex 00 at the end. Hex 1B 44 00 (number of tabs not specified) clears all tab positions.

Exceptions

The tabs cannot be set higher than the column width of the current pitch: 1-24= Standard pitch

1-37= Compressed pitch

Example:

1B 44 03 04 07 0A 0D 18 00 09 41 09 42 09 43 09 44 09 45 09 46 0A

To obtain (in standard pitch): ---A---B--C--D-----EF

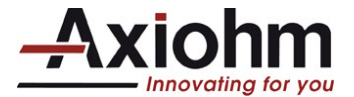

### **SET RELATIVE PRINT POSITION**

Moves the print-starting position the specified number of dots either right (up to the right margin) or left (up to the left margin) of the current position.

The print starting position is reset to the first column after each line.

Any setting that exceeds the printable area is ignored.

| ASCII       | ESC ∖ <i>nL nH</i> |
|-------------|--------------------|
| Hexadecimal | 1B 5C <i>nL nH</i> |
| Decimal     | 27 92 nL nH        |

### Value of *n*

To Move the Relative Starting Position Right of the Current Position: n = Number of dots to be moved right of the current position nL = Remainder after dividing n by 256 nH = Integer after dividing n by 256 The values for nL and nH are two bytes in low byte, high byte word orientation.

To Move the Relative Starting-Position Left of the Current Position: n = Number of dots to be moved left of the current position nL = Remainder after dividing (65536-n) by 256 nH = Integer after dividing (65536-n) by 256 The values for nL and nH are two bytes in low byte, high byte word orientation.

*Note*: where *nL* is a multiple of 4.

#### Formulas

To move to the left: The example shows how to set the relative position 20 dots to the left of the current position. 65536-20 = 6551665516/256 = 255, remainder of 236 nL = 236, nH = 255

To move to the right: The example shows how to set the relative position 260 dots to the right of the current position. 260/256 = 1, remainder of 4 nL = 04, nH = 01

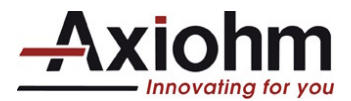

### SELECT JUSTIFICATION

Specifies the alignment of characters, logos, and bar codes (see the value of *n* table).

| ASCII<br>Hexadecimal<br>Decimal | ESC a <i>n</i><br><b>1B 61 <i>n</i><br/>27 97 <i>n</i></b>              |
|---------------------------------|-------------------------------------------------------------------------|
| Value of <i>n</i>               | 0, 48 = Left aligned<br>1, 49 = Center aligned<br>2, 50 = Right aligned |
| Range of <i>n</i>               | 0-2, 48-50                                                              |
| Default                         | 0 (Left aligned)                                                        |

Exceptions

The command is valid only at the beginning of a line.

#### SET LEFT MARGIN

Sets the left margin of the printing area. The left margin is set to  $((nH \times 256) + nL)$  dots. The Set Printing Area Width command (1D 57), sets the width of the printing area. See the Set Printing Area Width command (1D 57) in this document for a description of that command. If the setting exceeds the printable area, the maximum value of the printable area is used. The maximum printable area is 384. See the illustration.

The command is ignored if it is not at the beginning of the line.

| ASCII              | GS L <i>nL nH</i>                     |
|--------------------|---------------------------------------|
| Hexadecimal        | 1D 4C <i>nL nH</i>                    |
| Decimal            | 29 76 nL nH                           |
| Range of <i>nL</i> | 0-255                                 |
| Range of <i>nH</i> | 0-255                                 |
| Default            | 384 dots (the maximum printable area) |

*Note*: where *nL* is a multiple of 4.

Formulas

To set the left margin to one inch, send the four-byte string: GS L 203 0

Or, to set the left margin to two inches, send the four-byte string: GS L 150 1

Where 2 inches = 406/203, and 406 = (1 X 256) + 150.

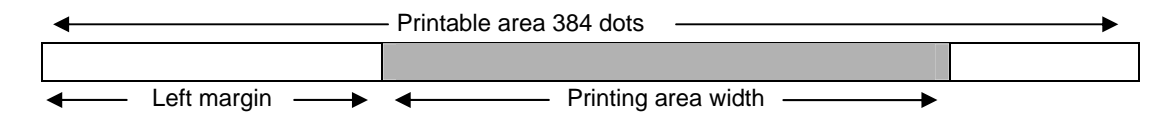

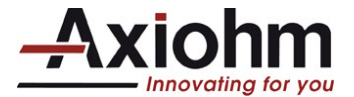

### **SET PRINTING AREA WIDTH**

Sets the width of the printing area. If the setting exceeds the printable area, the maximum value of the printable area is used. The width of the printing area is set to  $((nH \times 256) + nL)$  dots. The width of the printing area follows the Set Left Margin command (1D 4C). See the Set Left Margin command (GS L) earlier in this document for a description. The command is ignored if it is not at the beginning of the line.

| ASCII              | GS W nL nH                            |
|--------------------|---------------------------------------|
| Hexadecimal        | <b>1D 57 nL nH</b>                    |
| Decimal            | 29 87 nL nH                           |
| Range of <i>nL</i> | 0-255                                 |
| Range of <i>nH</i> | 0-255                                 |
| Default            | 384 dots (the maximum printable area) |

**Note:** where nL is a multiple of 4. Minimum print area width = 4

#### Formulas

To set the width of the printing area to one inch, send the four-byte string: GS W 203 0

Or, to set the width of the printing area to two inches, send the four-byte string: GS W 150 1

Where 2 inches = 406/203, and  $406 = (1 \times 256) + 150$ .

Printable area 384 dots ------

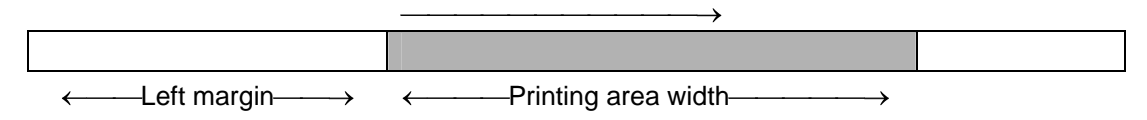

#### Exceptions

This command is effective only at the beginning of a line.

If the setting exceeds the printable area, the maximum value of the printable area is used. The maximum printable area is 384 dots.

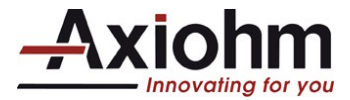

# 4.5 Print characteristics commands

These commands control what the printed information looks like, selection of character sets, and setting of margins. The commands are described in order of their hexadecimal codes.

#### **SELECT PRINT MODE**

Selects the print mode: standard, compressed, underlined, double high or doublewide.

| ASCII              | ESC ! n           |                |                         |
|--------------------|-------------------|----------------|-------------------------|
| Hexadecimal        | 1B 21 <i>n</i>    |                |                         |
| Decimal            | 27 33 n           |                |                         |
| Value of <i>n:</i> | See table         |                |                         |
| Value of <i>n</i>  |                   |                |                         |
| Bit <sup>1</sup>   | Function          | 0              | 1                       |
| Bit 0              | Pitch             | Standard Pitch | Compressed Pitch        |
|                    | (See chart below) |                |                         |
| Bit 4              | Double High       | Canceled       | Set                     |
| Bit 5              | Double Wide       | Canceled       | Set                     |
| Bit 7              | Underlined Mode   | Canceled       | Set (bar thickness = 2) |

<sup>1</sup> Bits 1, 2,3 and 6 are not used

**Default** 0 (for bits 0, 4, 5, 7)

This command affects the pitch selection.

| Pitch      | CPI  |  |
|------------|------|--|
| Standard   | 12.7 |  |
| Compressed | 16.9 |  |

Exceptions

Refer to the above table for exceptions.

**Related Information** 

See the Print Specifications Guide for a description of standard and compressed character pitches.

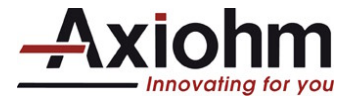

### SELECT OR CANCEL UNDERLINE MODE

Turns underline mode on or off.

Underlines cannot be printed for spaces set by: the Horizontal Tab, Set Absolute Start Position, Set Relative Print Position commands, or in white/black reverse print mode.

Underline mode may also be turned ON and OFF with the Select Print Mode(s) command (1B 21).

| ASCII<br>Hexadecimal<br>Decimal | ESC<br><b>1B 2I</b><br>27 45 | - n<br><b>D n</b><br>S n                    |
|---------------------------------|------------------------------|---------------------------------------------|
| Value of <i>n</i>               | 0.48 = Cancel underline mode |                                             |
|                                 | 1-49 =                       | Select underline mode and har thickness - 2 |
|                                 | 2-50 =                       |                                             |
| Default                         | (Cancel underline mode)      |                                             |

### SELECT OR CANCEL WHITE/BLACK REVERSE PRINT MODE

Turns on White/Black reverse printing mode.

In White/Black reverse printing mode, print dots and non-print dots are reversed, which means that white characters are printed on a black background. When the White/Black reverse printing mode is selected it is also applied to character spacing which is set by Right-Side Character Spacing (ESC SP). This command can be used with built-in characters and user-defined characters, but does not affect the space between lines.

White/Black Reverse Print Mode does not affect graphics, logos, bar code, HRI characters, and spacing skipped by Horizontal Tab (HT), Set Absolute Starting Position (ESC \$), and Set Relative Print Position (ESC \).

| ASCII                               | GS B n         |  |
|-------------------------------------|----------------|--|
| Hexadecimal                         | 1D 42 <i>n</i> |  |
| Decimal                             | 29 66 <i>n</i> |  |
| n is the least significant Bit, LSB |                |  |
|                                     |                |  |

| Value of <i>n</i> | 0 = Off |
|-------------------|---------|
|                   | 1 = On  |
| Default           | 0 (Off) |

### Exceptions

Only the lowest bit of *n* is valid.

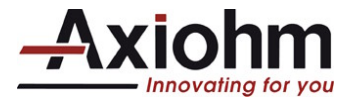

# 4.6 Font commands

# SELECT INTERNATIONAL CHARACTER SET

Selects the character set mapping to be used.

| ASCII       | ESC R n        |
|-------------|----------------|
| Hexadecimal | 1B 52 <i>n</i> |
| Decimal     | 27 82 n        |
|             |                |

| n  | Country    |  |  |  |  |
|----|------------|--|--|--|--|
| 0  | USA        |  |  |  |  |
| 1  | France     |  |  |  |  |
| 2  | Germany    |  |  |  |  |
| 3  | UK         |  |  |  |  |
| 4  | Denmark I  |  |  |  |  |
| 5  | Sweden     |  |  |  |  |
| 6  | Italy      |  |  |  |  |
| 7  | Spain      |  |  |  |  |
| 8  | Japan      |  |  |  |  |
| 9  | Norway     |  |  |  |  |
| 10 | Denmark II |  |  |  |  |

#### Default = 0

#### Additional codes

|            | n  | 35 <sub>D</sub><br>23 | 36 <sub>D</sub> | 64 <sub>D</sub> | 91 <sub>D</sub><br>5B | 92 <sub>D</sub> | 93 <sub>D</sub> | 94 <sub>D</sub> | 96 <sub>D</sub> | 123 <sub>D</sub> | 124 <sub>D</sub> | 125 <sub>D</sub> | 126 <sub>D</sub> |
|------------|----|-----------------------|-----------------|-----------------|-----------------------|-----------------|-----------------|-----------------|-----------------|------------------|------------------|------------------|------------------|
|            |    | <b>2</b> 3H           | <b>∠</b> -+H    | TOH             | <u> ,</u>             | JOH             | JDH             | Эсн             | <u>оон</u>      | 7 DH             | 70н              |                  | / <b>∟</b> H     |
| U.S.A.     | 0  | #                     | \$              | <u>@</u>        | L                     | \               |                 | ~               |                 | {                | l i              | }                | ~                |
| France     | 1  | #                     | \$              | à               | 0                     | Ç               | §               | ۸               | `               | é                | ù                | è                | "                |
| Germany    | 2  | #                     | \$              | §               | Ä                     | Ö               | Ü               | ۸               | `               | ä                | ö                | ü                | ß                |
| U.K.       | 3  | £                     | \$              | @               | [                     | ١               | ]               | Λ               | `               | {                |                  | }                | 1                |
| Denmark I  | 4  | #                     | \$              | @               | Æ                     | Ø               | Å               | ۸               | `               | æ                | ø                | å                | ~                |
| Sweden     | 5  | #                     | ¤               | É               | Ä                     | Ö               | Å               | Ü               | é               | ä                | ö                | å                | ü                |
| Italy      | 6  | #                     | \$              | @               | 0                     | \               | é               | ۸               | ù               | à                | ò                | è                | i                |
| Spain      | 7  | Pt                    | \$              | @               | i                     | Ñ               | Ś               | ۸               | `               | "                | ñ                | }                | ~                |
| Japan      | 8  | #                     | \$              | @               | [                     | ¥               | ]               | ۸               | `               | {                | -                | }                | ~                |
| Norway     | 9  | #                     | ¤               | É               | Æ                     | Ø               | Å               | Ü               | é               | æ                | ۱ø               | å                | ü                |
| Denmark II | 10 | #                     | \$              | É               | Æ                     | Ø               | Å               | Ü               | é               | æ                | Ø                | å                | ü                |

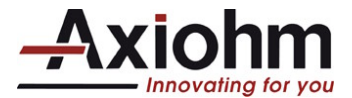

# 4.7 Graphics commands

These commands are used to enter and print graphics data and are described in order of their hexadecimal codes.

### **PRINT RASTER GRAPHICS**

Prints one row of data. n1 ... nl: bytes describing the line to print. <11> has to be sent at the beginning of each dot line, the following 48 bytes give the status of the 384 dots.

| ASCII                  | DC1 <i>n1n</i> 48                          |
|------------------------|--------------------------------------------|
| Hexadecimal<br>Decimal | <b>11 <i>n1n</i>48</b><br>17 <i>n1n</i> 48 |
| Value of <i>n</i>      | <i>n1n48</i> = Data bytes                  |
| Range for <i>ni</i>    | 0 - 255                                    |

Note: to convert a bmp file so that it can be sent to the printer using this graphic command. The bmp must be defined 'black and white', 384 pixels wide (or less but multiple of 8). The <11> must be added to the file every 48 bytes (or less depending on the number of pixels on the image width).

# 4.8 Logo commands

#### SELECT THE CURRENT LOGO

Selects a logo to be defined or printed. The active logo n remains in use until this command is sent again with a different logo n, or command 1B40 is sent, or printer is rebooted.

When this command precedes a logo definition, that definition is stored in flash memory as logo n. if there is already a different definition in flash memory for logo n, the first is inactivated and the new definition is used. The inactive definition is not erased from flash and continues to use memory space in the flash.

When this command precedes a logo print command and n is different from the previously active logo selected, the printer retrieves the logo definition for n from memory and prints it. If there is no definition for logo n, then no logo is printed.

An application using multiple logos, into flash memory, is responsible for erasing the flash memory page when the logo area is full.

| ASCII             | GS # n         |
|-------------------|----------------|
| Hexadecimal       | 1D 23 <i>n</i> |
| Decimal           | 29 35 n        |
| Range of <i>n</i> | 0 – 64         |

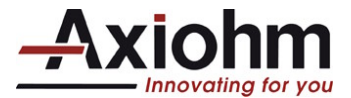

# **DEFINE DOWNLOADED BIT IMAGE**

Enters a downloaded bit image (such as a logo) into Flash with the number of dots specified by *n*1 and *n*2. The downloaded bit image is available until another bit image is defined, or either Initialize Printer (1B 40 or 1D 40 31), command is received.

See the illustration below for a graphic representation of the downloaded bit image.

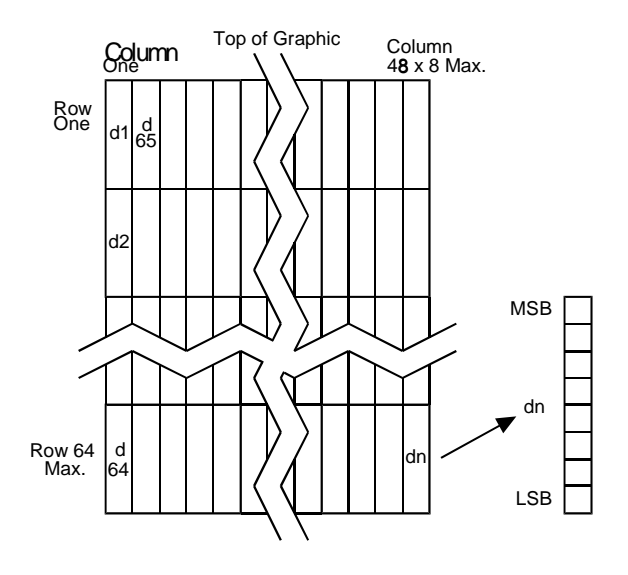

| ASCII       | GS * <i>n1 n2 d1 d</i> n  |
|-------------|---------------------------|
| Hexadecimal | 1D 2A <i>n1 n2 d1 d</i> n |
| Decimal     | 29 42 <i>n1 n</i> 2 d1 dn |

# Value of n

| 1-48 (8 x $n1$ = Number of 1-255 (Number of Horizontal Dot Columns) Vertical Bytes) <sup>1</sup> | Bytes of Data (Printed<br>Down, Then Across) |
|--------------------------------------------------------------------------------------------------|----------------------------------------------|

<sup>1</sup>The number of bytes sent is represented by the following formula:

 $n = 8 \times n1 \times n2$  ( $n1 \times n2$  must be less than or equal to 49138).

### Exceptions:

See the illustration for the Print Downloaded Bit Image command (1D 2F) for a representation of the bit image.

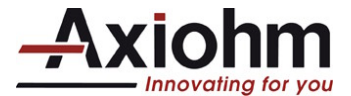

### PRINT DOWNLOADED BIT IMAGE

Prints the downloaded bit image at a density specified by *m*. It is ignored if any data is in the print buffer, if the downloaded bit image is undefined.

See the illustration on the previous page for a representation of the bit image.

| ASCII       | GS / <i>m</i>  |  |  |
|-------------|----------------|--|--|
| Hexadecimal | 1D 2F <i>m</i> |  |  |
| Decimal     | 29 47 m        |  |  |

#### Value and Range of m

| Value of | Print Mode  | Vertical         | Horizontal |
|----------|-------------|------------------|------------|
| m        |             | DPI <sup>1</sup> | DPI*       |
| 0        | Normal      | 203              | 203        |
| 1        | Double Wide | 203              | 101        |
| 2        | Double High | 101              | 203        |
| 3        | Quadruple   | 101              | 101        |

<sup>1</sup>Dot density measured in dots per inch

#### **RETURN LOGO CHECKSUM**

Returns the checksum of a logo downloaded using "Define Downloaded Bit Image".

| ASCII       | US <i>e n</i>   |
|-------------|-----------------|
| Hexadecimal | 1F 65 <i>n</i>  |
| Decimal     | 31 101 <i>n</i> |

Returns 4 Bytes:

Command ID + Flag + checksum of the logo specified by n.

| Byte 1  | =   | 65h                                                                     |
|---------|-----|-------------------------------------------------------------------------|
| Byte 2  | =   | 01 - if logo n exists                                                   |
|         |     | - if logo n doesn't exist.                                              |
| Byte 3  | =   | Checksum (LSB) or 00h if logo n doesn't exist.                          |
| Byte 4  | =   | Checksum (MSB) or 00h if logo n doesn't exist.                          |
| Checksu | m i | s two's complement of sum of <b>all</b> bytes in the download sequence. |

Ex: Checksum = -(0x1D + 0x2A + ...) for the "Define Downloaded Bit Image" command.

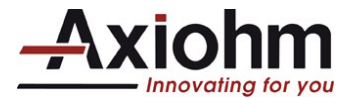

# 4.9 Printer status commands

These commands enable the printer to communicate with the host computer. They are stored in the printer's data buffer as they are received, and are handled by the firmware in the order in which they were received.

When a fault occurs, the printer will go busy at the communication interface and not respond to either of the Printer Status commands. If the fault causing the busy condition can be cleared, such as by loading paper, or letting the thermal print head cool down, the printer will resume processing the data in its reception buffer.

Real Time commands allow the printer to respond immediately, even though it is busy at the communication interface. See the following section, Real Time Commands, for details about these commands.

### **TRANSMIT PAPER SENSOR STATUS**

Sends status data to the host computer. The printer sends one byte to the host computer when it is not busy or in a fault condition. See the following table.

| ASCII       | ESC v  |
|-------------|--------|
| Hexadecimal | 1B 76  |
| Decimal     | 27 118 |

#### Values

| Status<br>Byte |                       |                |                     |
|----------------|-----------------------|----------------|---------------------|
| Bit            | Function              | 0 Signifies    | 1 Signifies         |
| 0              | Paper Low             | OK             | Low                 |
| 1              | Door/Lid              | Closed         | Opened              |
| 2              | Paper Out             | Present        | Out                 |
| 3              | JAM                   | OK             | JAM                 |
| 4              | Flapper on paper path | High position  | Down position       |
| 5              | Temperature           | In valid range | Too hot or too cold |
| 6              | Voltage               | In valid range | Too high or too low |
| 7              | Not Used              | Fixed to Zero  | Fixed to Zero       |

#### **Related Information**

See Busy Line and Fault Conditions in the Real Time Commands section of this document for details about fault condition reporting.

**Note:** in the case of : an opened lid, a paper out, a Jam, and a flapper down; the printer will stop feeding paper before reporting the status.

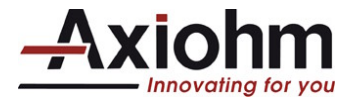

# TRANSMIT PRINTER ID

Transmits the printer model, type of version as defined below. This command is processed as normal printer data.

| ASCII       | GS I n         |
|-------------|----------------|
| Hexadecimal | 1D 49 <i>n</i> |
| Decimal     | 29 73 n        |

| Operand: | n = printer | ID select                                        |
|----------|-------------|--------------------------------------------------|
| Limit:   | Decimal:    | $1 \le n \le 2; 49 \le n \le 50; n = 66,67,68$   |
|          | Hex:        | $01 \le n \le 02; 31 \le n \le 32; n = 42,43,44$ |

| "GS I" OPERAND AND RETURNED STATUS DEFINITION |        |               |                       |                       |               |           |  |
|-----------------------------------------------|--------|---------------|-----------------------|-----------------------|---------------|-----------|--|
| п                                             |        |               |                       |                       | Value         |           |  |
| Decim<br>al                                   | Hex    | Printer ID    |                       | Function              | Decimal       | Hex       |  |
| 1, 49                                         | 01, 31 | Model         | TPSK                  |                       | 53            | 35        |  |
|                                               |        |               | Bit                   | Function              | Valu          | Value     |  |
|                                               |        |               |                       |                       | 0             | 1         |  |
|                                               |        |               | 0                     | 2-byte character code | Not installed | Installed |  |
|                                               |        |               | 1                     | Undefined             |               |           |  |
| 2, 50                                         | 02, 32 | Туре          | 2                     | Undefined             |               |           |  |
|                                               |        |               | 3                     | Undefined             |               |           |  |
|                                               |        |               | 4                     | Fixed                 | Always 0      | -         |  |
|                                               |        |               | 5                     | Undefined             |               |           |  |
|                                               |        |               | 6                     | Undefined             |               |           |  |
|                                               |        |               | 7                     | Fixed                 | Always 0      | -         |  |
| 66                                            | 42     | Manufacturer  | AXIOHM                |                       |               |           |  |
| 67                                            | 43     | Printer name  |                       | TPSK                  |               |           |  |
| 68                                            | 44     | Serial number | Depends on actual S/N |                       |               |           |  |

**Note**: for n = 66, 67, 68 the printer response is sent back in the following format.

| Header: | 5F (hex)     |
|---------|--------------|
| Data:   | ASCII string |
| NULL:   | 00 (hex)     |

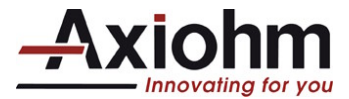

# **TRANSMIT PRINTER ID, REMOTE DIAGNOSTICS EXTENSION**

Performs the remote diagnostic functions specified by n. Each returned message is defined as: n + data + <CR>

| ASCII       | GS I @ <i>n</i>   |
|-------------|-------------------|
| Hexadecimal | 1D 49 40 <i>n</i> |
| Decimal     | 29 73 64 <i>n</i> |

#### Values of *n* (Refer to table)

| Value o | f <i>n</i> | Remote diagnostic item | Function                                          |
|---------|------------|------------------------|---------------------------------------------------|
| Hex     | Dec        |                        |                                                   |
| 20      | 32         | Serial #, *            | Write to NVRAM                                    |
|         |            | 10 digit ASCII         | Example, send 14 bytes to printer:                |
|         |            |                        | GS I @ 0x20 1234567890                            |
| 23      | 35         | Serial #               | Return Serial #, preceded by <i>n</i> to identify |
|         |            |                        | Printer returns 12 bytes in above example:        |
|         |            |                        | #1234567890 <cr></cr>                             |
|         |            |                        |                                                   |
| 24      | 36         | Class/model #, *       | Write to NVRAM                                    |
|         |            | 15 digit ASCII         |                                                   |
| 27      | 39         | Class/model #          | Return Class/model #, returns 17 bytes            |
|         |            |                        |                                                   |
| 2F      | 47         | Boot firmware CRC,     | Return Boot firmware CRC, returns 6 bytes         |
|         |            | 4 digit ASCII          |                                                   |
|         |            |                        |                                                   |
| 37      | 55         | Flash firmware CRC,    | Return Flash firmware CRC, returns 6 bytes        |
|         |            | 4 digit ASCII          |                                                   |
|         |            |                        |                                                   |
| 97      | 151        | Boot firmware version  | Return Boot firmware version, returns 6 bytes     |
|         |            |                        |                                                   |
| A3      | 163        | Flash firmware version | Return Flash firmware version, returns 6 bytes    |
|         |            |                        |                                                   |

\* 0 x 20  $\leq$  digit  $\leq$  0 x 7A

If any digit is out of the defined range, Write to NVRAM is ignored.

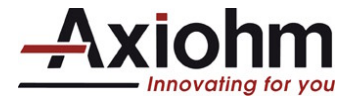

### **TRANSMIT STATUS**

Transmits the status specified by n.

This is a batch mode command which transmits the response after all prior data in the reception buffer has been processed. There may be a time lag between the printer receiving this command and transmitting the response, depending on the reception buffer status.

| ASCII       | GS r n          |
|-------------|-----------------|
| Hexadecimal | 1D 72 <i>n</i>  |
| Decimal     | 29 114 <i>n</i> |

Value of *n* 4, 52 = Flash memory User Sector status

The status bytes to be transmitted are described in the following two tables.

| Flash memory User Sector Status ( $n = 4$ or $n = 52$ ) |        |     |         |                            |  |
|---------------------------------------------------------|--------|-----|---------|----------------------------|--|
| Bit                                                     | Off/On | Hex | Decimal | Status for Transmit Status |  |
| 0                                                       | -      | -   | -       | Undefined.                 |  |
| 1                                                       | -      | -   | -       | Undefined.                 |  |
| 2                                                       | Off    | 00  | 0       | Not Used. Fixed to off     |  |
| 3                                                       | Off    | 00  | 0       | Logo(s) defined.           |  |
|                                                         | On     | 08  | 8       | No logo defined.           |  |
| 4                                                       | Off    | 00  | 0       | Not used. Fixed to off.    |  |
| 5                                                       | -      | -   | -       | Undefined                  |  |
| 6                                                       | Off    | 00  | 0       | Not used. Fixed to off.    |  |
| 7                                                       | -      | -   | -       | Undefined.                 |  |

#### **Exceptions**

When *n* is out of the specified range, the command is ignored.

#### SET SENSOR THRESHOLD

Synopsis: This command configures the sensors detection threshold.

| ASCII          |                                 | GS                | s                 | т                 | n                       |   |
|----------------|---------------------------------|-------------------|-------------------|-------------------|-------------------------|---|
| Hexadec        | imal                            | 1D                | 73                | m                 | n                       |   |
| Decimal        |                                 | 29                | 115               | т                 | n                       |   |
| Operand:       | <i>m</i> = se<br><i>n</i> = thr | ensor s<br>esholo | select<br>d value |                   |                         |   |
| <u>Limit</u> : | Decim                           | al                | m=6<br>0 = r      | ; m=8;<br>n = 255 | m=9                     |   |
|                | Hex:                            |                   | m=0<br>00 ≤       | 6; m=0<br>∶n ≤ FF | )8; m=0<br><del>-</del> | 9 |
| Default:       | Decima<br>Hex:                  | al:               | n = 6             | n =<br>66         | = 102                   |   |

Description: This command will store the sensor detection threshold in non-volatile memory. *Note:* This command must be followed by a reset.

| "GS s" OPERAND DEFINITION |     |                           |               |   |  |  |
|---------------------------|-----|---------------------------|---------------|---|--|--|
| m Sensor                  |     |                           |               |   |  |  |
| Decimal                   | Hex | Connecto Sensor Mechanism |               |   |  |  |
|                           |     | r                         |               |   |  |  |
| 6                         | 06  | -                         | Low Paper     | - |  |  |
| 8                         | 08  | -                         | Opto jam      | - |  |  |
| 9                         | 09  | -                         | Hyst opto jam | - |  |  |

TPSB controller board User's ManualPage 34 / 59FDE 31 08 398 Issue Z

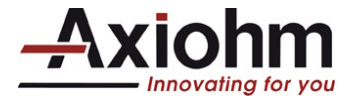

# SEND PRINTER SOFTWARE VERSION

The printer returns 8 bytes containing the boot and flash software version. The first 4 bytes returned are an ASCII string for the boot version. The second 4 bytes are an ASCII string for the flash version.

Example: the printer returns 1.07 1.15 This means the boot version is 1.07 and the flash version is 1.15.

| ASCII       | US V  |
|-------------|-------|
| Hexadecimal | 1F 56 |
| Decimal     | 31 86 |

#### **RETURN SRAM SIZE**

Returns the size of SRAM on board, on one byte as number of 64 Kbytes sectors.

| ASCII            | GS BS    |   |
|------------------|----------|---|
| Hexadecimal      | 1D 08    |   |
| Decimal          | 29 08    |   |
| SRAM sizes       |          |   |
| 4 kb (internal R | AM only) | 0 |
| 128 kb (w/exte   | nsion)   | 2 |

### **TRANSMIT SELECTED A/D CHANNEL**

Returns the size of SRAM on board, on one byte as number of 64 Kbytes sectors.

| ASCII       | GS <i>I m</i>   |
|-------------|-----------------|
| Hexadecimal | 1D 6C <i>m</i>  |
| Decimal     | 29 108 <i>m</i> |

Returns the voltage.  $m = 0 \times 08$ Sends an octet of between 0 and 255 = value measured on the A-D converter = AD measure Voltage (V) = 0.11274 x AD measure

> Example: AD measure = 213 = Voltage = 24.01VAD measure =  $186 \Rightarrow$  Voltage = 21.00V

 $m = 0 \times 09$ Sends an octet of between 0 and 255 = value measured on the temperature converter = AD measure RTH = 100 / ((255 / AD measure) - 1) Temp (°C) = (3950 / (In (RTH / 30) + 13.255)) - 273

> Example: AD measure =  $60 \Rightarrow Temp = 24.43$ °C AD measure = 27 => Temp = 47.47°C

Note: tolerance not taken into consideration and calculation not precise

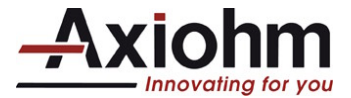

# 4.10 Real time commands

The Real Time commands provide an application interface to the printer even when the printer is not handling other commands.

Real Time Status Transmission: DLE (Hex 10) Sequence Real Time Request to Printer: DLE (Hex 10) Sequence Real Time Printer Status Transmission

The original Printer Status commands, Transmit Printer Status (Hex 1B 76, ASCII ESC v) are placed in the printer's data buffer as they are received and handled by the firmware in the order in which they were received. If the paper exhausts while printing data that was in the buffer ahead of the status command, the printer goes busy at the communication interface and suspends processing the data in the buffer until paper is reloaded. This is true for all error conditions: thermal print head overheating, etc. In addition, there is no way to restart the printer after a paper jam or other error.

The Real Time commands are provided to overcome these restrictions.

### **RULES FOR USING REAL TIME COMMANDS**

Three situations must be understood when using real time commands:

1) The printer executes the Real Time command upon receiving it and will transmit status regardless of the condition of the host being ready to receive or not.

2) The printer transmits status whenever it recognizes a Real Time Status Transmission command sequence, even if that sequence happens to occur naturally within the data of another command, such as graphics data. In this case the sequence will be processed both ways: as a real time command and as the graphics data it is intended to be when the graphics command is executed from the buffer. The result is that the host might receive status messages it has not requested.

3) If the printer is in error condition, meaning that the communication interface is likely to be busy, the host must be able to send the real time commands regardless of this busy state at the interface. Otherwise those commands wouldn't be received and processed.

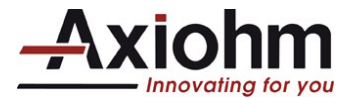

### **MOVING DATA THROUGH THE BUFFER**

**Applications should not** let the buffer filled up with Real Time commands when the printer is detected busy at the communication interface. A busy condition can be determined by bit 3 of the response to DLE EOT 1. Other responses to DLE EOT n can determine the reason for a particular busy condition.

Although the printer responds to Real Time commands when it is busy, it will place them into the buffer following the other data already there.

When the printer is only busy because the buffer is full (meaning it cannot print data as fast as it can receive them), then data continue to be processed out of the buffer (approximately at the print speed), the Real Time commands will eventually get flushed out.

When the printer is busy due to an error condition, then data stops being processed off the buffer (until the error condition is cleared)

In both cases the buffer can be filled with Real Time commands; it will be quicker in the case of an error condition.

To avoid this situation, the application must determine the cause of a busy condition and take appropriate action with sending the Real Time commands to avoid filling the buffer. There is a minimum of 256 bytes available in the printer buffer when it turns busy.

#### **BUSY LINE AND FAULT CONDITIONS**

If the printer is in error condition (cover is open, out of paper...), the printer will turn busy immediately. It will then stay busy and stop processing data out of the reception buffer until the error condition is cleared. It will respond to the Real Time commands as described below.

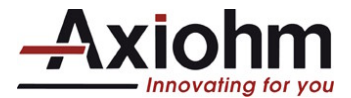

# **REAL TIME RECOVERY FROM FAULT**

This command will select the recovery mode when the printer detects a fault condition. Any fault condition that prevents the printer from printing requires one of these commands to allow printing to resume.

| ASCII<br>Hexadecimal<br>Decimal | <u>DLE S</u><br>DLE E<br><b>10 05</b> /<br>16 5 <i>n</i> | <u>equence</u><br>NQ <i>n</i><br><b>n</b> |
|---------------------------------|----------------------------------------------------------|-------------------------------------------|
| Operand<br>Limit                | n = recove<br>Decimal:<br>Hex:                           | ery mode<br>n<br>n                        |

|         | "DLE ENQ" OPERAND DEFINITION |                                                                                                    |  |  |
|---------|------------------------------|----------------------------------------------------------------------------------------------------|--|--|
| n       |                              |                                                                                                    |  |  |
| Decimal | Hex                          | Fault recovery mode                                                                                                    |  |  |
| 2       | 02                           | Recovers from a fault after clearing the reception and print buffers. Print settings that are normally preserved from line to line, such as character height and width, are still preserved with this operand. |  |  |

### Notes:

- This command will attempt recovery from any fault that prevents printing, including jams and paper out.
- Recovering from a print head over temperature condition is only accomplished by waiting until the print head has returned to its operating temperature range.
- This command will be ignored until manual intervention has occurred to clear the fault condition. The indication of manual intervention for clearing paper out, paper jams, cutter fault, consists of opening and closing the clamshell door.

|  | TPSB controller board User's Manual | Page 38 / 59 | FDE 31 08 398 Issue Z |
|--|-------------------------------------|--------------|-----------------------|
|--|-------------------------------------|--------------|-----------------------|

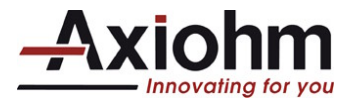

# **REAL TIME STATUS TRANSMISSION**

Transmits in real time the selected one byte printer status. It is specified by *n* according to the following parameters.

|                   | DLE Sequence                                     |
|-------------------|--------------------------------------------------|
| ASCII             | DLE EOT n                                        |
| Hexadecimal       | 10 04 <i>n</i>                                   |
| Decimal           | 16 4 <i>n</i>                                    |
|                   |                                                  |
|                   | DLE Sequence                                     |
| Value of <i>n</i> | 1 = Transmit printer status                      |
|                   | 2 = Transmit communication interface busy status |
|                   | 3 = Transmit error status                        |
|                   | 4 = Transmit receipt paper status                |

### Exceptions

The command is ignored if *n* is out of range.

# **Related Information**

# 1 = Transmit Printer Status

| Bit | Status    | Hex      | Decimal | Function                                                                                       |
|-----|-----------|----------|---------|------------------------------------------------------------------------------------------------|
| 0   | Off       | 00       | 0       | Fixed to Off.                                                                                  |
| 1   | On        | 02       | 2       | Fixed to On.                                                                                   |
| 2   | On        | 04       | 4       | Fixed to On.                                                                                   |
| 3   | Off<br>On | 00<br>08 | 0<br>8  | Not busy at the communication interface.<br>Printer is Busy at the communication<br>interface. |
| 4   | On        | 10       | 16      | Fixed to On.                                                                                   |
| 5   |           |          |         | Undefined.                                                                                     |
| 6   |           |          |         | Undefined.                                                                                     |
| 7   | Off       | 00       | 0       | Fixed to Off.                                                                                  |

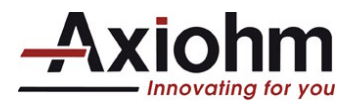

# 2 = Transmit communication interface Busy Status

| Bit | Status    | Hex      | Decimal | Function                                                                                 |
|-----|-----------|----------|---------|------------------------------------------------------------------------------------------|
| 0   | Off       | 00       | 0       | Fixed to Off.                                                                            |
| 1   | On        | 02       | 2       | Fixed to On.                                                                             |
| 2   | Off<br>On | 00<br>04 | 0<br>4  | Cover closed.<br>Cover open.                                                             |
| 3   | Off<br>On | 00<br>08 | 0<br>8  | Paper feed button is not pressed.<br>Paper feed button is pressed.                       |
| 4   | On        | 10       | 16      | Fixed to On.                                                                             |
| 5   | Off<br>On | 00<br>20 | 0<br>32 | Printing not stopped due to paper condition.<br>Printing stopped due to paper condition. |
| 6   | Off<br>On | 00<br>40 | 0<br>64 | No error condition.<br>Error condition exists in the printer.                            |
| 7   | Off       | 00       | 0       | Fixed to Off.                                                                            |

# 3 = Transmit Error Status

| Bit | Status | Hex | Decimal | Function                                                                |
|-----|--------|-----|---------|-------------------------------------------------------------------------|
| 0   | Off    | 00  | 0       | Fixed to Off.                                                           |
| 1   | On     | 02  | 2       | Fixed to On.                                                            |
| 2   | UP     | 00  | 0       | Flapper on Paper Path                                                   |
|     | Down   | 04  | 4       |                                                                         |
| 3   | OK     | 00  | 0       | Opto JAM                                                                |
|     | JAM    | 08  | 8       |                                                                         |
| 4   | On     | 10  | 16      | Fixed to On.                                                            |
| 5   | Off    | 00  | 0       | No unrecoverable error.                                                 |
|     | On     | 20  | 32      | Unrecoverable error occurred.                                           |
| 6   | Off    | 00  | 0       | Thermal print head temperature and power supply voltage are in range.   |
|     | On     | 40  | 64      | Thermal print head temperature or power supply voltage is out of range. |
| 7   | Off    | 00  | 0       | Fixed to Off                                                            |

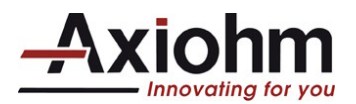

# 4 = Transmit Receipt Paper Status

| Bit | Status    | Hex      | Decimal | Function                   |
|-----|-----------|----------|---------|----------------------------|
| 0   | Off       | 00       | 0       | Fixed to Off               |
| 1   | On        | 02       | 2       | Fixed to On                |
| 2   | Off<br>On | 00<br>04 | 0<br>4  | Paper not low<br>Paper low |
| 3   | Off<br>On | 00<br>08 | 0<br>8  | Paper not low<br>Paper low |
| 4   | On        | 10       | 16      | Fixed to On                |
| 5   | Off<br>On | 00<br>20 | 0<br>32 | Paper present<br>Paper out |
| 6   | Off<br>On | 00<br>40 | 0<br>64 | Paper present<br>Paper out |
| 7   | Off       | 00       | 0       | Fixed to Off               |

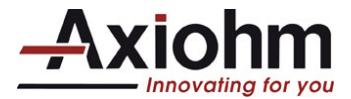

# 4.11 Bar code commands

These commands format and print bar codes.

# **SELECT PRINTING POSITION OF HRI CHARACTERS**

Prints HRI (Human Readable Interface) characters above or below the bar code.

| ASCII                    | ASCII GS H n                      |  |  |
|--------------------------|-----------------------------------|--|--|
| Hexadecimal              | 1D 48 <i>n</i>                    |  |  |
| Decimal                  | 29 72 n                           |  |  |
| Value of <i>n</i> Printi | ng position                       |  |  |
| 0 = Not printed          |                                   |  |  |
| 1 = Above the bar code   |                                   |  |  |
| 2 = Below the bar code   |                                   |  |  |
| 3 = E                    | Both above and below the bar code |  |  |
|                          |                                   |  |  |

Default 0 (Not printed)

### **SELECT PITCH OF HRI CHARACTERS**

Select font used to print HRI characters.

| ASCII             | GS f n                                                             |
|-------------------|--------------------------------------------------------------------|
| Hexadecimal       | 1D 66 <i>n</i>                                                     |
| Decimal           | 29 102 <i>n</i>                                                    |
| Value of <i>n</i> | 0 = Standard Pitch at 12.7 CPI<br>1 = Compressed Pitch at 16.9 CPI |
| Default           | 1 (Standard Pitch at 16.9 CPI)                                     |

#### **SELECT BAR CODE HEIGHT**

Sets the bar code height to n dots or n/203 inch (n/8 mm).

| ASCII                            | GS h <i>n</i>   |  |
|----------------------------------|-----------------|--|
| Hexadecimal                      | 1D 68 <i>n</i>  |  |
| Decimal                          | 29 104 <i>n</i> |  |
| Value of <i>n</i> Number of dots |                 |  |
| Range of <i>n</i>                | 1-255           |  |

Default 216

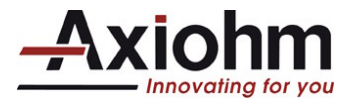

### SELECT BAR CODE WIDTH

Sets the bar code module to n/203 inch (n/8 mm).

| ASCII<br>Hexadecimal<br>Decimal | GS w <i>n</i><br><b>1D 77 <i>n</i><br/>29 119 <i>n</i></b> |
|---------------------------------|------------------------------------------------------------|
| Value of <i>n</i>               | 1 2, 3, 4, 5,6                                             |
| Default                         | n=3                                                        |
| Formulas                        | <i>n</i> /203 inch ( <i>n</i> /8 mm)                       |

#### PRINT BAR CODE

Selects the bar code type and prints a bar code for the ASCII characters entered. If the width of the bar code exceeds one line, the bar code is not printed.

There are two variations to this command. The first variation uses a NULL character to terminate the string; the second uses a byte at the beginning of the string that determines the string length.

Bar codes can be aligned left, centered, or aligned right using the Align Positions command (1B 61).

The check digit is calculated for UPC and JAN (EAN) codes if it is not sent from the host computer. Sixcharacter zero-suppressed UPC-E tags are generated from full 11 or 12 characters sent from the host computer according to standard UPC-E rules. Start/Stop characters are added for Code 39 if they are not included.

|                 | First Variation         | Second Variation        |
|-----------------|-------------------------|-------------------------|
| ASCII           | GS k m d1dk NUL         | GS k m n d1dn           |
| Hexadecimal     | 1D 6B <i>m d1dk</i> NUL | 1D 6B <i>m n d1…dn</i>  |
| Decimal         | 29 107 m d1 dk NUL      | 29 107 <i>m n d1…dn</i> |
| (0 = End of con | nmand)                  |                         |

Exceptions

The command is only valid at the beginning of a line - Illegal data will cancel the command.

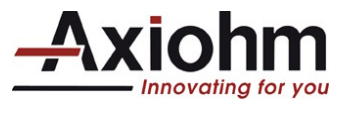

Print Bar Code (continued)

### Values

First Variation: Data string terminated with NULL Character

| М | Bar Code           | D                                                                                                    | n, Length                        |
|---|--------------------|----------------------------------------------------------------------------------------------------|----------------------------------|
| 0 | UPC-A              | 48- 57 (ASCII numerals)                                                                                                    | Fixed Length: 11, 12             |
| 1 | UPC-E              | 48- 57                                                                                                    | Fixed Length: 11, 12             |
| 2 | JAN13 (EAN)        | 48- 57                                                                                                    | Fixed Length: 12, 13             |
| 3 | JAN8 (EAN)         | 48- 57                                                                                                    | Fixed Length: 7,8                |
| 4 | Code 39            | 48- 57,<br>65- 90 (ASCII alphabet),<br>32, 36, 37, 43, 45, 46, 47 (ASCII special<br>characters)<br>d1 = dk = 42 (start/stop code is supplied by<br>printer if necessary) | Variable Length                  |
| 5 | Interleaved 2 of 5 | 48- 57                                                                                                    | Variable Length<br>(Even Number) |

Second Variation Length of Byte Specified at Beginning of String

The value of *m* selects the bar code system as described in the table.

The variable *d* indicates the character code to be encoded into the specified bar code system. See the table. If character code *d* cannot be encoded, the printer prints the bar code data processed so far, and the following data is treated as normal data.

| m  | Bar Code                    | D                                                                                                    | <i>n</i> , Length         |
|----|-----------------------------|----------------------------------------------------------------------------------------------------|---------------------------|
| 65 | UPC-A                       | 48- 57 (ASCII numerals)                                                                                                    | Fixed Length: 11, 12      |
| 66 | UPC-E                       | 48- 57                                                                                                    | Fixed Length: 11, 12      |
| 67 | JAN13 (EAN)                 | 48- 57                                                                                                    | Fixed Length: 12, 13      |
| 68 | JAN8 (EAN)                  | 48- 57                                                                                                    | Fixed Length: 7, 8        |
| 69 | CODE39                      | 48- 57,<br>65- 90 (ASCII alphabet),<br>32, 36, 37, 43, 45, 46, 47 (ASCII special<br>characters)<br>d1 = dk = 42 (start/stop code is supplied by<br>printer if necessary) | Variable                  |
| 70 | Interleaved 2 of 5<br>(ITF) | 48- 57                                                                                                    | Variable (Even<br>Number) |
| 73 | Code 128                    | 0-105<br>d1 = 103-105 (must be a Start code)<br>d2 = 0-102 (data bytes)<br>(Stop code is provided by the printer)                                                        | Variable                  |

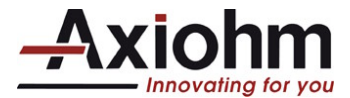

# 4.12 Flash firmware download commands

These commands are used to load firmware into the printer.

There are two ways to enter the download mode. While the printer is running normally, send the command, "Switch to Flash Download Mode (**1B 5B 7D**)" to leave normal operation and enter the download mode. If the Flash if found corrupted during Level 0 diagnostics the download mode is automatically entered after a printer reset.

The printer never goes directly from the download mode to normal operating mode. To return to normal printer operation, the operator must turn the unit off and on to reboot, or the application must send a command to cancel download mode and reboot (**1D FF**).

When each flash download command is received, the printer returns either ACK or NAK to the host computer:

ACK (hexadecimal 06) Is sent when the printer has received a host transmission and has successfully completed the request.

NAK (hexadecimal 15) Is sent when a request is unsuccessfully completed.

Each command is described in the following pages.

# Firmware Download Sequence

By providing a set of low-level commands, great freedom of implementation is given to customer application to customize the sequence to match its specific requirements.

The main steps of a typical Firmware download sequence are shown here after: *Error checking and error recovery are not described* 

- 1) Switch to Flash Download Mode
- 2) Check Flash Memory Size
- 3) Erase all Flash Memory sectors, except Boot Sector
- 4) Download Code to Active Flash Sector
  - 4.1) Select Flash memory sector #n (each sector contains 64kbytes)
    4.1.1) Program segment of N bytes
    4.1.2) if more segments, loop back to 4.1.1)
  - 4.2) if more sectors to program, loop back to 4.1)
- 5) Check Flash CRC
- 6) Reboot Printer

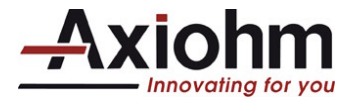

#### COMMANDS

#### SWITCH TO FLASH DOWNLOAD MODE

Sets the printer in flash download mode.

When this command is received, the printer leaves normal operation and can no longer print transactions until the Reboot the Printer command (1D FF) is received or the printer is rebooted.

This command does not affect the current communication parameters. Once the printer is in flash download mode, this command is no longer available.

| ASCII       | ESC [ }   |
|-------------|-----------|
| Hexadecimal | 1B 5B 7D  |
| Decimal     | 27 91 125 |

#### **Related Information**

See Entering Flash Download Mode elsewhere in this book to put the printer in flash download mode using the Configuration Menu.

### **REQUEST FLASH MEMORY SIZE**

Returns the size of the flash used. There may be 2 sectors (64K each) in flash memory. This command assures that the firmware to be downloaded has the appropriate size for flash memory.

| ASCII       | GS SOH |
|-------------|--------|
| Hexadecimal | 1D 01  |
| Decimal     | 29 1   |

The returned value corresponds to the highest sector number that can be accepted by the Select Sector to Download (1D 02 *nn*) command :

1 = 128 Kbytes Flash

#### Exceptions

Available only in download mode.

#### SELECT FLASH MEMORY SECTOR TO DOWNLOAD

Selects the flash sector (nn) for which the next download operation applies. The values of the possible sector are restricted, depending upon the flash part type. The printer transmits an ACK if the sector number is acceptable or an NAK if the sector number is not acceptable. Sector numbers start at 0

| ASCII       | GS STX nn       |
|-------------|-----------------|
| Hexadecimal | 1D 02 <i>nn</i> |
| Decimal     | 29 2 nn         |

Value and Range of n 0-1 = 128k bytes Flash

#### Exceptions

Available only in download mode.

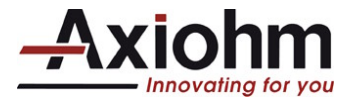

# **GET FLASH FIRMWARE CRC STATUS**

This command gives the Flash firmware CRC.

This is performed normally after downloading completely a new firmware to verify that the downloaded firmware is valid

The printer transmits ACK if the calculated CRC is correct; NAK if the CRC is incorrect

| ASCII       | GS ACK |
|-------------|--------|
| Hexadecimal | 1D 06  |
| Decimal     | 29 6   |

### **RETURN BOOT SECTOR CRC**

Returns the CRC calculated over the boot sector code area.

| ASCII       | GS BEL |
|-------------|--------|
| Hexadecimal | 1D 07  |
| Decimal     | 29 7   |

#### Formulas

ACK <low byte> <high byte>

#### **ERASE ALL FLASH CONTENTS EXCEPT BOOT SECTOR**

Erases the entire flash memory. The printer returns ACK if the command is successful; NAK if it is unsuccessful.

| ASCII       | GS SO |
|-------------|-------|
| Hexadecimal | 1D 0E |
| Decimal     | 29 14 |

#### Exceptions

Available only in download mode.

#### **RETURN MAIN PROGRAM FLASH CRC**

Returns the CRC calculated over the flash firmware code area. The format of the response is ACK <low byte> <high byte>.

| ASCII       | GS SI |
|-------------|-------|
| Hexadecimal | 1D 0F |
| Decimal     | 29 15 |

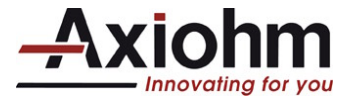

# **ERASE SELECTED FLASH SECTOR**

Erases the previously selected sector. The printer transmits ACK when the sector has been erased. If the previous sector is not successfully erased, or if no sector was selected, the printer transmits NAK.

| ASCII       | GS DLE n       |
|-------------|----------------|
| Hexadecimal | 1D 10 <i>n</i> |
| Decimal     | 29 16 <i>n</i> |

Value and Range of n 0-1 = 128k bytes Flash

#### **Exceptions**

Available only in download mode.

#### DOWNLOAD TO ACTIVE FLASH SECTOR

Contains a start address (ah x 256 + al) and count (ch x 256 + cl) of binary bytes to load into the selected sector, followed by that many bytes. The start address is relative to the start of the sector. Addresses run from 0 to 64K.

The printer may return one of several responses. ACK means that the data was written correctly and the host should transmit the next block. NAK means that, for some reason, the data was not written correctly. This could mean that communications failed or that the write to flash failed. The alternatives seem to be to retry the block or halt loading and assume a hardware failure.

| ASCII              | GS DC1 al ah cl ch d1dn                                     |
|--------------------|-------------------------------------------------------------|
| Hexadecimal        | 1D 11 al ah cl ch d1dn                                      |
| Decimal            | 29 17 al ah cl ch d1dn                                      |
|                    |                                                             |
| Value of <i>al</i> | = low byte of the address (it is sent before the high byte) |
| Value of ah        | = high byte of the address (it is sent after the low byte)  |
| Value of <i>cl</i> | = low byte of the count (it is sent before the high byte)   |
| Value of ch        | = high byte of the count (it is sent after the low byte)    |
| Value of <i>d</i>  | = data bytes, from 1 to $n$                                 |
|                    | •                                                           |

| Value of <i>n</i><br>(for number of data bytes) | Range of Address ( <i>a</i> l <i>a</i> h) | Range of Count (cl ch)  |
|-------------------------------------------------|-------------------------------------------|-------------------------|
| ((ch * 256) + cl)                               | 0000-FFFF (hexadecimal)                   | 0001-FFFF (hexadecimal) |

Range Addresses run from 0 to 64K.

# **Related Information**

Available only in download mode.

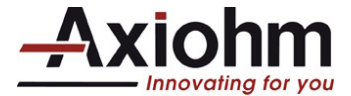

# ERASE BOOT SECTOR + DOWNLOAD NEW BOOT CODE

Waits for new boot code to be downloaded, then if CRC on this new boot code is valid, the boot code sector is erased and reprogrammed with new code.

Printer automatically reboots after program sequence is complete.

| ASCII       | <b>US</b> SOH <i>d1 d</i> 8192 |
|-------------|--------------------------------|
| Hexadecimal | 1F 01 <i>d1 d</i> 8192         |
| Decimal     | 31 01 <i>d1 d</i> 8192         |

#### Exceptions

Available only in download mode.

#### Note:

During erase and download sequence, power supply must be maintained and no reset sequence should be performed.

| TPSB controller board User's Manual Page 49 / 59 FDE 31 08 398 Issue Z |
|------------------------------------------------------------------------|
|------------------------------------------------------------------------|

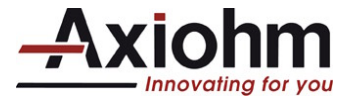

# 4.13 User flash memory commands

## ERASE USER FLASH SECTOR

Erases a section of user flash memory and sends a carriage return when the operation is complete.

| ASCII             | GS @ n         |                                    |
|-------------------|----------------|------------------------------------|
| Hexadecimal       | 1D 40 <i>n</i> |                                    |
| Decimal           | 29 64 <i>n</i> |                                    |
| Value of <i>n</i> | 49             | <i>n</i> = 49 (ASCII <i>n</i> = 1) |

This command erases all 64K Flash memory sectors allocated to logo storage. Those sectors should be erased when the logo definition area is full and the driving application is attempting to define new logos. All logo definitions are erased and must be redefined.

**Important**: While erasing flash memory, all communication is disabled. The printer responds to the application only when the erase sequence is completed. After sending the Erase User Flash Sector (1D 40-n) command, an application should wait for the printer response before sending new data. Otherwise, data will be lost. If an application is unable to receive data, it should wait a minimum of five seconds after sending the Erase User Flash Sector (1D 40 *n*) command before sending data.

### **RETURN USER FLASH MEMORY ALLOCATION STATUS**

Returns the amount of Flash memory available in user section.

| ASCII       | US w <i>n</i>   |  |  |  |
|-------------|-----------------|--|--|--|
| Hexadecimal | 1F 77 <i>n</i>  |  |  |  |
| Decimal     | 31 119 <i>n</i> |  |  |  |
| Value of n  | 49              |  |  |  |

Returns the number of bytes available as a zero terminated ASCII string. Each digit is coded in decimal.

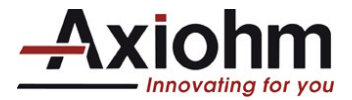

# 4.14 Peripheral control commands

### SET COMMUNICATION INTERFACE PARAMETERS

| Synop                      | osis:                        | Setting                                               | communication parameters |                                              |                                    |                       |                       |                       |                       |                       |
|----------------------------|------------------------------|-------------------------------------------------------|--------------------------|----------------------------------------------|------------------------------------|-----------------------|-----------------------|-----------------------|-----------------------|-----------------------|
|                            | ASCII<br>Hexade<br>Decima    | cimal<br>I                                            | US<br><b>1F</b><br>31    | STX<br><b>02</b><br>2                        | n1<br><b>n1</b><br>n1              | n2<br><b>n2</b><br>n2 | n3<br><b>n3</b><br>n3 | n4<br><b>n4</b><br>n4 | n5<br><b>n5</b><br>n5 | n6<br><b>n6</b><br>n6 |
| Descr                      | iption:                      |                                                       |                          |                                              |                                    |                       |                       |                       |                       |                       |
|                            | <u>r</u><br>(                | n <u>1</u><br>D0h                                     | Interf<br>RS23           | <u>ace</u><br>32                             |                                    |                       |                       |                       |                       |                       |
|                            | <u>r</u><br>(<br>(<br>(<br>( | <u>n2, bit [02</u><br>D3h<br>D4h<br>D5h<br>D6h<br>D7h | 2]                       | RS23<br>9600<br>1920<br>3840<br>5760<br>1152 | <u>32 Bau</u><br>0<br>0<br>0<br>00 | <u>drate</u>          |                       |                       |                       |                       |
| <u>n2, bit 4</u><br>0<br>1 |                              | RS232 Number of stop bits<br>1<br>2                   |                          |                                              |                                    |                       |                       |                       |                       |                       |
|                            | <u>r</u><br>(                | <u>n2, bit 5</u><br>)                                 | <u>RS23</u><br>8         | <u>32 Numt</u>                               | oer of c                           | <u>lata bi</u>        | <u>ts</u>             |                       |                       |                       |
|                            | <u>r</u><br>(                | n <u>3</u><br>Dx00<br>Dx01                            | RS23<br>Odd<br>Even      | <u>32 Parity</u><br>parity<br>parity         | <u>.</u>                           |                       |                       |                       |                       |                       |
|                            | <u>r</u><br>(                | n <u>4</u><br>Dx00<br>Dx01                            | RS23<br>No pa<br>Enab    | <u>32 Parity</u><br>arity<br>lled and        | <u>r mode</u><br>set us            | ing pa                | ramete                | er desc               | ribed a               | above                 |
|                            | <u>r</u><br>()<br>()         | n <u>5</u><br>Dx00<br>Dx01                            | RS23<br>Xon/2<br>DTR/    | <u>32 Hand</u><br>Xoff<br>⁄DSR               | <u>shakin</u>                      | g                     |                       |                       |                       |                       |
|                            | <u>r</u><br>(                | <u>16</u><br>)x00<br>)x01                             | RS23<br>Ignor<br>Print   | <u>32 Parity</u><br>e<br>'?'                 | <u>Error</u>                       | Proce                 | <u>ssing</u>          |                       |                       |                       |

*Notes:* 1) This command is processed only in boot mode.

If the printer is running in normal mode, send first command "switch to Boot Mode" (1B 5B 7D). 2) This command must be followed by "Printer Reset" command (1D FF).

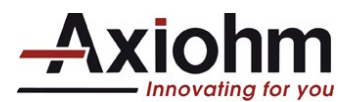

# SET AUTOTEST AFTER CLOSE MODE

| US              | ETX                                        | H                                                                                | n                                                                                                    |
|-----------------|--------------------------------------------|----------------------------------------------------------------------------------|----------------------------------------------------------------------------------------------------|
| <b>1F</b><br>31 | <b>03</b><br>3                             | <b>AA</b><br>178                                                                 | n<br>n                                                                                               |
| 0 =<br>1 =      | = disable<br>= enable                      |                                                                                  |                                                                                                    |
| 0-1<br>1 (      | enable)                                    |                                                                                  |                                                                                                    |
|                 | US<br>1F<br>31<br>0 =<br>1 =<br>0-1<br>1 ( | US ETX<br><b>1F 03</b><br>31 3<br>0 = disable<br>1 = enable<br>0-1<br>1 (enable) | US ETX $\mathbf{H}$<br><b>1F 03 AA</b><br>31 3 178<br>0 = disable<br>1 = enable<br>0-1<br>1 (enable) |

### SET VOLTAGE MECHANISM

This command will store the Voltage Mechanism parameter setting in non-volatile memory.

| ASCII<br>Hexadecimal<br>Decimal | US<br><b>1F</b><br>31 | ETX<br><b>03</b><br>3               | í<br><b>A1</b><br>161 | n<br>n<br>n        |                                     |                    |     |
|---------------------------------|-----------------------|-------------------------------------|-----------------------|--------------------|-------------------------------------|--------------------|-----|
| Operand:<br>Value<br>Decimal    | n<br>O                | = Mode s<br>12 Volts                | selection             |                    | 10.8V ≤ voltage<br>Average)         | range ≤ 13.2V      | (On |
| Default                         | 1<br>1                | 24 Volts                            |                       |                    | 20.0V ≤ voltage<br>Average)         | range $\leq$ 26.4V | (On |
| Limit :                         | Dec:<br>Hex:          | $0 \le n \le 1$<br>$00 \le n \le 1$ | 01                    |                    |                                     |                    |     |
| Note :                          | Voltage<br>This co    | e range: c<br>mmand n               | omponer<br>nust be fo | nts tole<br>ollowe | erance not taken i<br>d by a reset. | nto consideratio   | on. |

## PAPER LOW SENSOR OPTION

This command will store the paper low sensor option in non-volatile memory (NVRAM).

| ASCII            | US       | ETX            | ETX       | n       |              |    |              |           |  |
|------------------|----------|----------------|-----------|---------|--------------|----|--------------|-----------|--|
| Hexadecimal      | 1F       | 03             | 03        | n       |              |    |              |           |  |
| Decimal          | 31       | 3              | 3         | n       |              |    |              |           |  |
| Operand:         | n        | = mod          | e Selecti | on      |              |    |              |           |  |
| Value<br>Decimal | 0        | Disabl         | ed        |         |              |    |              |           |  |
|                  | 1        | Enable         | ed (Senso | or)     |              |    |              |           |  |
|                  | 2        | Enable         | ed (switc | h)      |              |    |              |           |  |
| Default:         | 0        |                |           |         |              |    |              |           |  |
|                  |          |                |           |         |              |    |              |           |  |
| Limit:           | Dec:     | 0 ≤ <i>n</i> ≤ | <b>2</b>  |         |              |    |              |           |  |
|                  | Hex:     | 00 ≤ <i>n</i>  | ≤ 02      |         |              |    |              |           |  |
| Note:            | This c   | ommand         | l must be | followe | d by a reset | t. |              |           |  |
| TPSB controlle   | er board | User's N       | Manual    | Pag     | e 52 / 59    |    | FDE 31 08 39 | 8 Issue Z |  |

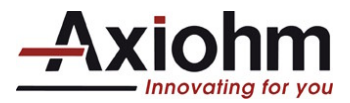

### **ENABLE/ DISABLE PAPER FEED BUTTON**

This command turns the paper feed button enable or disable.

п п п

| ASCII                  | US              | ETX            |                  |  |  |  |
|------------------------|-----------------|----------------|------------------|--|--|--|
| Hexadecimal<br>Decimal | <b>1F</b><br>31 | <b>03</b><br>3 | <b>B2</b><br>178 |  |  |  |
| Value of <i>n</i>      | 0 =<br>1 =      |                |                  |  |  |  |
| Range of <i>n</i>      | 0-1             | l              |                  |  |  |  |
| Default                | 1 (enable)      |                |                  |  |  |  |

### SET PRE-HEATING MODE

| Synopsis:        | Set Print head pre – Heating mode (NVRAM).                                                                |                                      |                               |                     |                                                                                                    |  |
|------------------|----------------------------------------------------------------------------------------------------|--------------------------------------|-------------------------------|---------------------|----------------------------------------------------------------------------------------------------|--|
| ASCII            | US                                                                                                    | ETX                                  | VT                            | n                   |                                                                                                    |  |
| Hexadecimal      | 1F                                                                                                    | 03                                   | 0B                            | n                   |                                                                                                    |  |
| Decimal          | 31                                                                                                    | 3                                    | 11                            | n                   |                                                                                                    |  |
| Operand:         | n                                                                                                    | = Mode                               | e selecti                     | on                  |                                                                                                    |  |
| Value<br>Decimal | 0                                                                                                    | Disable                              | ed                            |                     |                                                                                                    |  |
|                  | 1                                                                                                    | Enable                               | d                             |                     |                                                                                                    |  |
| Default          | 0                                                                                                    |                                      |                               |                     |                                                                                                    |  |
| Limit:           | Dec:                                                                                                    | (                                    | ) ≤ <i>n</i> ≤ 1              |                     |                                                                                                    |  |
|                  | Hex:                                                                                                    | 00                                   | $0 \le n \le 0$               | )1                  |                                                                                                    |  |
| Description:     | This command will store the print-head pre-heating option in non-volatile memory (NVRAM).                 |                                      |                               |                     |                                                                                                    |  |
| Note:            | When this mode is enabled, the controller monitors the print-head temperature and keeps it above 19-24°C. |                                      |                               |                     |                                                                                                    |  |
|                  | If the t<br>autom<br>not act                                                                              | emperati<br>atically s<br>tive agair | ure is ar<br>tart until<br>n. | ound 0<br>I the tei | °C and the preheating is not active, the preheating will be mperature will be around 19-24°C. After the preheating will become |  |
|                  | This co                                                                                                   | ommand                               | must be                       | e follow            | ed by a reset.                                                                                                    |  |

#### SET PAPER PASS SENSOR THRESHOLD

| ASCII             | US                | ETX | û   | n |  |
|-------------------|-------------------|-----|-----|---|--|
| Hexadecimal       | 1F                | 03  | 96  | n |  |
| Decimal           | 31                | 3   | 150 | n |  |
| Value of <i>n</i> | Threshold value   |     |     |   |  |
|                   | $00 \le n \le FF$ |     |     |   |  |

Default

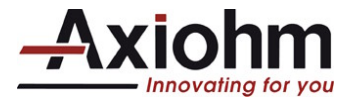

### **SET PRINT DENSITY**

| Synopsis: | Setting        | Prin | t density                       | /             |    |    |   |
|-----------|----------------|------|---------------------------------|---------------|----|----|---|
| ASCII     |                | US   | VT                              | N             | R  | J  | n |
| Hexadeci  | mai            | 1F   | 0B                              | 4E            | 52 | 4A | n |
| Decimal   |                | 31   | 11                              | 83            | 80 | 69 | n |
| Limit:    | Decima<br>Hex: | d:   | $80 \le n \le 50 \le n \le 100$ | ≤ 120<br>≤ 78 |    |    |   |

This command must be followed by a reset (1D FF).

*Note*: where *n* must be a multiple of 5.

Description: Set the print density (energy applied to paper) in percent relative to nominal energy.

#### WARNINGS !!

Choose a print density setting no higher than necessary to achieve acceptable print density.

- Failure to observe this rule may result in a printer service call.
- Failure to observe this rule may void the printer warranty.
- Consult your Axiohm technical support specialist if you have questions.

#### **RESET EEPROM**

| Synopsis: Re | eset EEPRC  | M       |    |       |      |     |
|--------------|-------------|---------|----|-------|------|-----|
| ASCII        | US          | CR      | С  | L     | Е    | n   |
| Hexadecim    | al 1F       | 0D      | 43 | 4C    | 45   | n   |
| Decimal      | 31          | 13      | 67 | 76    | 69   | n   |
| Operand:     | n = securit | ty byte |    | Limit | : n: | = 0 |

Description: This command will reset the non-volatile memory configuration items to their default values.

Note: This command must be sent while the printer is in its boot-operating mode. Once the configuration parameters are downloaded to the printer using this command, the printer must be reset before they take effect.

| RESET EEPROM       |     |              |  |  |
|--------------------|-----|--------------|--|--|
| OPERAND DEFINITION |     |              |  |  |
|                    | n   |              |  |  |
| Decimal            | Hex | Reset        |  |  |
| 0                  | 00  | Reset EEPROM |  |  |

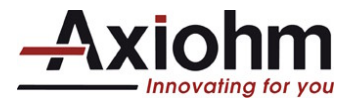

### **PRINT TEST FORM**

Prints the current configuration settings on the receipt.

| ASCII       | US t   |
|-------------|--------|
| Hexadecimal | 1F 74  |
| Decimal     | 31 116 |

This command is effective only at the beginning of a line.

#### **JAM SENSOR CALIBRATION**

Calibrate the Paper Jam opto sensor. This command feeds paper to create a loop when using a cover in production.

| ASCII       | GS ; n1 n2 n3 n4  |
|-------------|-------------------|
| Hexadecimal | 1D 3B n1 n2 n3    |
|             | n4                |
| Decimal     | 29 59 n1 n2 n3 n4 |

This command must be used for production or maintenance only. Contact a tech support if needed.

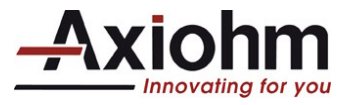

# 4.15 Font Download

# 2.3.1. DOWNLOAD FONT

| Synopsis<br>Syntax | Download single byte printer font<br>ASCII: FS L $f_8$ t w h {d}<br>Hex: 1C 4C f t w h {d}                                                                                                    |  |  |  |  |
|--------------------|----------------------------------------------------------------------------------------------------|--|--|--|--|
| Operand            | <ul> <li>f: 8 character font name</li> <li>t: font storage ld</li> <li>w: font character width in dots, including inter-character space</li> <li>h: font character height in dots, not including inter-line space</li> </ul>       |  |  |  |  |
| Limit              | <i>d</i> : downloaded data bytes<br>Hex: $0x20 \le f \le 0x7F$<br>$0x30 \le t \le 0x33$<br>$0x01 \le w \le 0x30$<br>$0x01 \le h \le 0x40$<br>$0x00 \le d \le 0xFE$                                                                 |  |  |  |  |
| Returns            | ASCII: OK: ACK<br>Fault: NAK<br>Hex: OK: 0x06<br>Fault: 0x15                                                                                                    |  |  |  |  |
| Description        | This command will download a single byte font code page to the printer. If the download is successful, an ACK will be returned. If unsuccessful, a NAK will be returned.                                                           |  |  |  |  |
|                    | A font must always be downloaded completely, which corresponds to 224 characters.                                                                                                    |  |  |  |  |
|                    | The font name is used to identify the font. It will be printed on the diagnostics or configuration form. When a downloaded font is to be deleted, the font name is used to identify the font. Two fonts cannot have the same name. |  |  |  |  |
|                    | Each character is downloaded as rasters, from top to bottom, and for each raster, from leftmost byte to rightmost byte.                                                                                                    |  |  |  |  |
|                    | The storage Id provides the operand for the 'ESC t <i>n</i> ' (1Bh 74h <i>n</i> ) command that will be used to select this code page. Two fonts cannot have the same storage Id.                                                   |  |  |  |  |

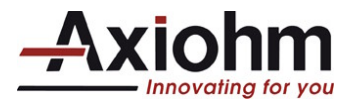

### 2.3.2. READ FONT INFORMATION

| Synopsis    | Read Font information and checksum |          |                   |                                             |
|-------------|------------------------------------|----------|-------------------|---------------------------------------------|
| Syntax      | ASCII:                             | FS       | F                 | t                                           |
| -           | Hex:                               | 1C       | 46                | t                                           |
| Operand     | t.                                 | Font st  | torage            | ld                                          |
| Limit       | Hex:                               | 0x30 ≤   | $\leq t \leq 0x3$ | 34                                          |
| Returns     | ASCII:                             | OK:      | ACK               | followed by                                 |
|             |                                    |          | font r            | name = 8 bytes ASCII string                 |
|             |                                    |          | font v            | width = 1 byte                              |
|             |                                    |          | font l            | height = 1 byte                             |
|             |                                    |          | num               | ber of characters = 2 bytes (little endian) |
|             |                                    |          | 16 bi             | t checksum = 2 bytes (little endian)        |
|             |                                    | Fault:   | NAK               |                                             |
| Description | If selected for                    | ont exis | ts, this          | command returns ACK followed by font        |
|             | information.                       |          |                   |                                             |
|             | Else it returr                     | ns NAK.  |                   |                                             |

# 2.3.3. CHECK EASYFONT COMPATIBILITY

| Synopsis    | Check EasyFont compatibility                                             |                                           |  |  |  |
|-------------|--------------------------------------------------------------------------|-------------------------------------------|--|--|--|
| Syntax      | ASCII:                                                                   | FS H                                      |  |  |  |
|             | Hex:                                                                     | 1C 48                                     |  |  |  |
| Returns     | ASCII:                                                                   | OK: ACK + list of available font lds + 00 |  |  |  |
|             | Fault: NAK                                                               |                                           |  |  |  |
|             | Hex:                                                                     | OK: 06 + list of available font lds + 00  |  |  |  |
|             |                                                                          | Fault: 15                                 |  |  |  |
| Description | This command asks the printer whether it supports or not Easyfont.       |                                           |  |  |  |
|             | If it does, it also returns the list of available font Ids (single byte, |                                           |  |  |  |
|             | double byte) that can be used to download a font.                        |                                           |  |  |  |

| I PSB controller board User's Manual   Page 57/59   FDE 31 08 398 Issue 2 |
|---------------------------------------------------------------------------|
|---------------------------------------------------------------------------|

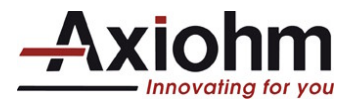

# 5 **RECOMMENDATIONS**

# 5.1 Storage:

If the printer has been stored for a long time with paper set below the print head, it may be necessary to re-load the paper before operating.

# 5.2 Duty cycle:

If the temperature is greater than 60°C, the printer must not be used to print more than one ticket (with maximum length 5 inches) per minute.

If the temperature is lower than 60°C, the printer can be used up to 3 tickets (with maximum length 5 inches) per minute.

Higher duty cycle can destroy the paper feed motor. Printing is stopped thanks to a software security feature, if the temperature of the print head becomes too high. Printing will re-start after cooling.

# 5.3 Print head Cleaning:

This printer is designed with the print head facing down, this avoid dust accumulation. However, in heavy duty condition or if the paper used has a poor quality, it is recommended to clean the print head. The print head is visible and accessible when the door is opened. To clean the heating dots of the head, use a cotton stick containing a solvent alcohol (ethanol, methanol, or IPA), but do not touch the print head with your fingers! **AXIOHM can provide cleaning kits, ref.: CK60000A** 

# 5.4 Ticket access / Housing features:

This pressure must be applied around the ticket exit chute. Please contact Axiohm Technical Support team for specific integration.

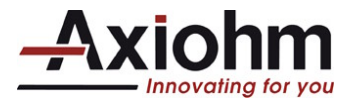

# 6 TROUBLESHOOTING

| Situation                                                                                                    | Problem                                                                                                | Solution                                                                                                    |
|----------------------------------------------------------------------------------------------------|----------------------------------------------------------------------------------------------------|----------------------------------------------------------------------------------------------------|
| Paper loading:<br>When the paper is<br>correctly loaded and the<br>printer is powered, closing<br>the door will generate a<br>self-test ticket. |                                                                                                    |                                                                                                    |
| Printing tickets:                                                                                                    | Printer prints blank tickets.                                                                          | Make sure the paper roll is not set upside<br>down; see the instruction label inside the<br>printer.                                                                                                    |
|                                                                                                    | Printer prints erratic characters.                                                                     | A wrong baud rate could be the cause:<br>The baud rate is indicated on the self-test<br>ticket, which can be printed by closing the<br>door.                                                                                                    |
|                                                                                                    | Printer does not start printing,<br>even though paper path is<br>clear and there is no visible<br>jam. | If your application can detect status return,<br>check the sensor status.<br>If your application does not detect the status<br>return, or you cannot easily check them:<br>Make sure that all sensors are plugged in<br>correctly<br>- Four connectors on the right side of the<br>PCB, from top to bottom:<br>4 contacts, 3 contacts, 2 contacts with red<br>wires, 2 contacts with black wires.<br>Check the door switch for contact (small<br>mushroom switch on the left of the printer<br>mechanism). When applying pressure to the<br>switch, it should make a noise; if it does not,<br>there is no contact and the switch may need<br>to be replaced. |

\* For replacement of this part, call maintenance.

Ce document à été crée avec Win2pdf disponible à http://www.win2pdf.com/fr La version non enregistrée de Win2pdf est uniquement pour évaluation ou à usage non commercial.